# Manual do Sistema Multimídia YARIS

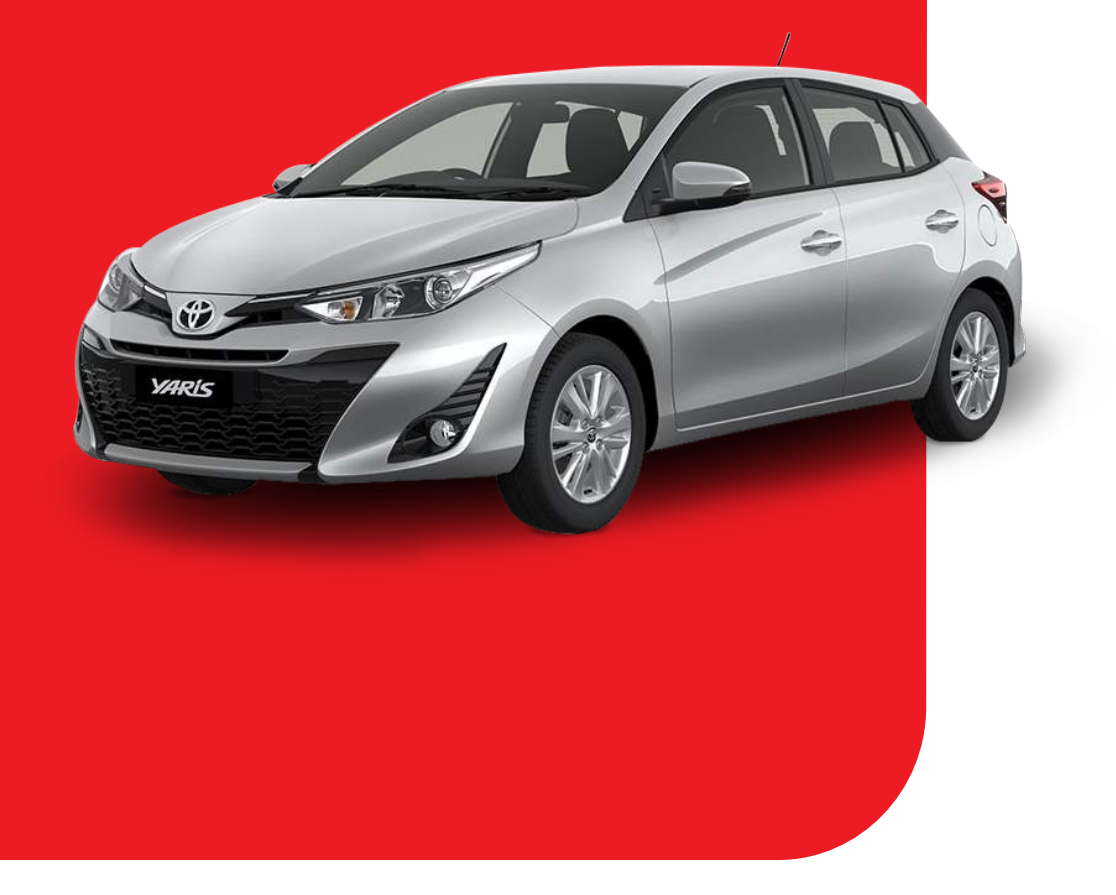

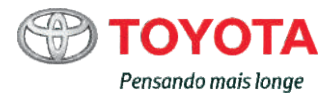

Todas as especificações fornecidas neste manual são atuais na época da publicação. Entretanto, devido à política da Toyota de melhoria contínua do produto, nos reservamos o direito de fazer alterações a qualquer momento sem notificação.

Este manual se aplica a todos os modelos e contém explicações sobre todos os equipamentos, inclusive opcionais. Portanto, você poderá encontrar algumas explicações para equipamentos não instalados no seu veículo.

Conforme as especificações, o veículo detalhado na ilustração poderá ser diferente do seu veículo em termos de cores e equipamentos.

# Seja bem vindo à Toyota!

Agradecemos pela sua confiança e preferência!

# MANUAL DO SISTEMA MULTIMÍDIA YARIS

| 1  | Introdução                                                      | Informações sobre este manual.                                          |
|----|-----------------------------------------------------------------|-------------------------------------------------------------------------|
| 2  | Operação básica                                                 | Operações básicas para uso do sistema multimídia.                       |
| 3  | Operação básica<br>das fontes de<br>mídia                       | Apresentação das fontes de mídia.                                       |
| 4  | Receber sinais<br>de transmissão                                | Uso do Rádio AM / FM e memorizar estações.                              |
| 5  | Usar um<br>dispositivo de<br>memória USB                        | Conexão do dispositivo USB e reprodução de áudio, vídeo e imagens.      |
| 6  | Usar um<br>iPod / iPhone                                        | Conexão e operação de dispositivo iOS.                                  |
| 7  | Usar um<br>dispositivo de<br>áudio Bluetooth <sup>®</sup>       | Operação do dispositivo de áudio Bluetooth <sup>®</sup> .               |
| 8  | Conexão inteli-<br>gente de dispositi-<br>vos (Toyota SDL)      | Espelhamento de aplicativos a partir do sistema<br>Toyota SDL.          |
| 9  | Uso do<br>smartphone                                            | Uso do smartphone pelo sistema Bluetooth $^{\textcircled{R}}$ .         |
| 10 | Monitor do sistema<br>Toyota de assistência<br>a estacionamento | Uso e precauções da câmera de ré.                                       |
| 11 | Configurações                                                   | Configurações de tela, áudio, Bluetooth <sup>®</sup> , Wi-Fi e sistema. |
| 12 | Regulamentações                                                 | Normas regulamentadoras.                                                |

## Introdução

#### 1-1. Introdução

| Manual do sistema                              |     |
|------------------------------------------------|-----|
| multimídia                                     | 8   |
| Significado de símbolos                        | 8   |
| <ul> <li>Instrução de segurança</li> </ul>     | 9   |
| Recursos do produto                            | 10  |
| Sistema de segurança                           |     |
| durante a condução                             | 11  |
| Proteger a tela touch                          | 12  |
| Observações sobre a                            |     |
| memória interna                                | 13  |
| <ul> <li>Antes de remover a bateri</li> </ul>  | а   |
| do veículo                                     | 13  |
| <ul> <li>Após instalar a bateria do</li> </ul> |     |
| veículo                                        | 13  |
| Seleção de idioma e mensag                     | jem |
| de segurança                                   | 14  |
|                                                |     |

#### 2 Operação básica

#### 2-1. Operação básica

| Sistema multimídia                                                                            |  |
|-----------------------------------------------------------------------------------------------|--|
| Operação em telas de<br>listas20     Inserir texto21     Controles no volante de<br>direção22 |  |
| N                                                                                             |  |

Operação básica das fontes de mídia

3-1. Operação básica das fontes de mídia

Exibição das fontes de mídia.. 24

# Receber sinais de transmissão

# 4-1. Receber sinais de transmissão

#### Ouvir o rádio.....26 • Receber sinais de

- transmissão de rádio ..... 26
- Atualizar a lista de estações disponíveis ..... 28
  Predefinir uma estação
- manualmente ...... 29

# <sup>5</sup> Usar um dispositivo de memória USB

| 5-1. | Usar um dispositivo de |
|------|------------------------|
|      | memória USB            |

| Extensões compatíveis 32     | 2 |
|------------------------------|---|
| Conectar um dispositivo      |   |
| de memória USB 33            | 3 |
| Assistir um vídeo            | 5 |
| Reprodução 38                | 5 |
| Ouvir música 38              | 3 |
| • Reprodução 38              | 3 |
| Exibir arquivos de imagem 40 | ) |
| Visualizar imagem40          | ) |

#### Usar um iPod/ iPhone

#### 6-1. Usar um iPod / iPhone

Conectar um iPod/ iPhone...44 Operar o iPod / iPhone ......46 • Reprodução ......46

#### Usar um dispositivo de áudio Bluetooth<sup>®</sup>

#### 7-1. Usar um dispositivo de áudio Bluetooth<sup>®</sup>

Dispositivo de áudio

| Bluetooth® |  | 50 |
|------------|--|----|
|------------|--|----|

- Reprodução ......51
- Quando a conexão é cortada temporariamente.. 53
- Quando o dispositivo de áudio Bluetooth<sup>®</sup> não conectar automaticamente 53
- Conexão Inteligente de Dispositivos (Toyota SDL)
- 8-1. Conexão Inteligente de Dispositivos (Toyota SDL) Habilitar função Toyota SDL . 56

Espelhamento de aplicativos..57

#### 9 Uso do smartphone

9-1.

| Uso do smartphone                             |
|-----------------------------------------------|
| Uso do smartphone no sistema                  |
| multimídia62                                  |
| • Microfone 62                                |
| <ul> <li>Uso do comando de voz. 63</li> </ul> |
| Realizar uma chamada 64                       |
| <ul> <li>Realizar uma chamada</li> </ul>      |
| através da digitação                          |
| do número de telefone 64                      |
| <ul> <li>Realizar uma chamada</li> </ul>      |
| através da lista de                           |
| contatos 65                                   |
| <ul> <li>Realizar uma chamada</li> </ul>      |
| através da lista de discagem                  |
| rápida66                                      |
| Realizar uma chamada                          |
| através do histórico de                       |
| chamadas68                                    |
| <ul> <li>Realizar chamadas através</li> </ul> |
| do volante de direcão 68                      |
| Visualizar mensagens                          |
| SMS                                           |
| Durante uma chamada 69                        |
| Atender a uma chamada 70                      |
| Alenuel a una chamaua 10                      |

9

-

#### Monitor do sistema Toyota de assistência a estacionamento

#### 10-1. Monitor do sistema Toyota de assistência a estacionamento

| Precauções ao dirigir                    | 72 |
|------------------------------------------|----|
| Exibição na tela                         | 74 |
| <ul> <li>Modo de exibição das</li> </ul> |    |
| linhas-quia                              | 74 |

| •                         |
|---------------------------|
| Precauções para o monitor |
| do sistema Toyota de      |
| assistência a             |
| estacionamento75          |

### 11 Configurações

#### 11-1. Configuração de tela

Personalizar as

| configurações | de te | ela | 82 |
|---------------|-------|-----|----|
|---------------|-------|-----|----|

- Ajuste do brilho da tela ....83
- Definir a cor do tema ......84
- Alterar o idioma ......84

#### 11-2. Configuração de áudio

Personalizar as

configurações de áudio .....85

- Equalização e posicionamento do som...86
- Beeps ......87
- Toque ......88

#### 11-3. Configurações Bluetooth<sup>®</sup>

| Configurar as conexões                    |
|-------------------------------------------|
| Bluetooth <sup>®</sup>                    |
| <ul> <li>Habilitar a função</li> </ul>    |
| Bluetooth <sup>®</sup>                    |
| <ul> <li>Parear um dispositivo</li> </ul> |
| Bluetooth <sup>®</sup>                    |
| • I rocar de dispositivo                  |
| Bluetooth <sup>o</sup>                    |
|                                           |
| reprodução de áudio do                    |
| dispositivo Bluetooth <sup>®</sup> 93     |
| • Excluir um dispositivo                  |
| Bluetooth <sup>®</sup>                    |
| Configurações Wi-Fi                       |
| Configurar as conexões                    |
| Wi-Fi 95                                  |
| Conectar a uma rede Wi-Fi 96              |
| Configuraçãos do sistema                  |
|                                           |
| Personalizar as configurações             |
| de sistema                                |
| Verificar atualização de                  |
| Habilitar e desabilitar a                 |
| função "Auto verificar" 101               |
| Habilitar e desabilitar a                 |
| função "Auto download" 102                |
| <ul> <li>Verificar versão de</li> </ul>   |
| software 102                              |
| <ul> <li>Restaurar as</li> </ul>          |
| configurações padrão 103                  |
| Ajuste do horário local e                 |
| data104                                   |
| Desligamento temporário da                |
| tela touch                                |

11-4.

11-5.

2 Regulamentações

#### 12-1. Regulamentações

- Resolução 506 ANATEL. 108
- Acordo de licença ...... 108

# Introdução

1

### 1-1. Introdução

| Manual do sistema                              |
|------------------------------------------------|
| multimídia8                                    |
| Significado de símbolos8                       |
| <ul> <li>Instrução de segurança9</li> </ul>    |
| Recursos do produto10                          |
| Sistema de segurança                           |
| durante a condução11                           |
| Proteger a tela touch12                        |
| Observações sobre a                            |
| memória interna13                              |
| <ul> <li>Antes de remover a bateria</li> </ul> |
| do veículo13                                   |
| <ul> <li>Após instalar a bateria do</li> </ul> |
| veículo13                                      |
| Seleção de idioma e                            |
| mensagem de segurança14                        |
|                                                |

## Manual do sistema multimídia

Este manual explica a operação do Sistema Multimídia. Leia este manual cuidadosamente para assegurar o uso adequado. Sempre mantenha este manual no veículo.

#### Significado de símbolos

Por razões de segurança, este manual indica itens que requerem atenção particular com as seguintes advertências:

### ATENÇÃO:

Esta é uma advertência sobre alguma condição que poderá causar riscos pessoais, se negligenciada. Informa o que deve ou não ser feito para reduzir o risco de ferimentos para o motorista e outras pessoas

## CUIDADO:

Esta é uma advertência sobre alguma condição que poderá causar danos ao veículo ou em seus equipamentos, se negligenciada. Informa o que deve ou não ser feito para evitar e reduzir o risco de danos ao seu veículo ou aos equipamentos.

## NOTA:

Esta palavra de sinal indica informação adicional que esclarece procedimentos, etapa e outras informações neste manual.

- 123...Indica procedimentos de operação ou de funcionamento. Siga as etapas em ordem numérica.
- Indica a ação utilizada para acionar interruptores e outros dispositivos.

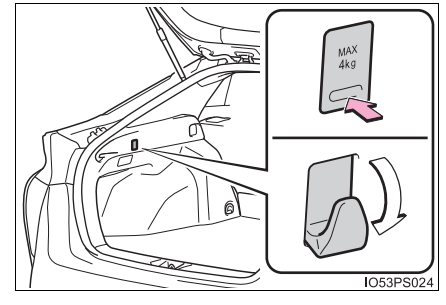

#### Instrução de segurança

Para utilizar este sistema da maneira mais segura possível, siga todas as dicas de segurança descritas.

Não use nenhuma função deste sistema, a ponto de que ela se torne uma distração e o impeça de dirigir com segurança. A prioridade enquanto dirige deve ser sempre a condução do veículo com segurança. Enquanto dirige, certifique-se de observar todas as regras de trânsito.

Antes do uso real do sistema, aprenda a usá-lo e se familiarize com ele. Leia completamente o Manual do Sistema Multimídia para assegurar que compreendeu o funcionamento do sistema. Não permita que outras pessoas usem este sistema, até que tenham lido e entendido as instruções neste manual.

Para sua segurança, algumas funções podem se tornar inoperantes enquanto dirige. As teclas de toque do painel ficam esmaecidas quando inativas.

#### ATENÇÃO

Por segurança, o motorista não deve operar o sistema multimídia enquanto dirige. Atenção insuficiente à estrada e ao trânsito pode causar acidentes. Enquanto dirige, certifique-se de obedecer as regras de trânsito e esteja ciente das condições da estrada.

Introdução

## **Recursos do produto**

Operação através da tela touch e botões no painel do equipamento.

- Recurso de reprodução de MP3/JPG
- 12 estações FM e 12 estações AM predefinidas.
- Tomada USB
- Função de emparelhamento bidirecional por Bluetooth®
- Os recursos do iPod estão disponíveis na tela de toque.
- 5 efeitos de som (Rock / Pop/ Voz /Clássico / Personalizado) e processamento de equalização, posicionamento e nivelador de som podem ser usados com base em suas preferências.

## Sistema de segurança durante a condução do veículo

Algumas funções (como a visualização de aplicativos com conteúdo visual e certas operações da tela touch), oferecidas por este produto, podem ser perigosas e/ou contra a lei, caso utilizadas durante a condução do veículo. Para evitar que tais funções sejam utilizadas enquanto o veículo está em movimento, há um sistema de travamento que reconhece quando o freio de estacionamento está acionado e não será possível utilizar as funções descritas acima enquanto dirige, pois elas se tornarão indisponíveis até que pare o veículo em um local seguro e o freio de estacionamento seja acionado.

Introdução

## Proteger a tela touch

#### 🔨 CUIDADO

- Quando a tela touch for exposta diretamente à luz solar por um longo período, ela ficará quente, resultando em possíveis danos à tela touch. Quando o sistema multimídia não estiver em uso, evite o máximo possível expô-lo diretamente à luz solar.
- Não toque a tela touch com força excessiva, pois isso pode arranhá-la, ou danificá-la.
- Pontos pretos ou brancos (pontos brilhantes) podem aparecer na tela touch. Isso ocorre devido às características da tela e não indica falha.
- Ao usar um celular, deixe a antena do celular longe da tela touch para evitar interrupção do vídeo na forma de interferências, tais como manchas ou listras coloridas.
- Ao tirar o pó da tela touch ou limpá-la, primeiro desligue o sistema e, em seguida, limpe-a com um pano macio.
- Ao limpar a tela touch, tome cuidado para não arranhar a superfície. Não use produtos químicos de limpeza que sejam fortes ou abrasivos.

## Observações sobre a memória interna

#### Antes de remover a bateria do veículo

Se a bateria for desconectada ou descarregada, a memória será apagada e deverá ser reprogramada.

#### Após instalar a bateria do veículo

Toda vez que a bateria for desconectada e conectada novamente, o sistema multimídia necessitará do ajuste de data e hora ( $\rightarrow$ P. 104).

Introdução

## Seleção de idioma e mensagem de segurança

Ao inicializar o sistema multimídia, a tela de seleção de idiomas e uma mensagem de segurança são exibidas.

- 1 Toque na tecla do idioma desejado.
- Leia a mensagem de segurança e, em seguida, toque em [Aceitar].

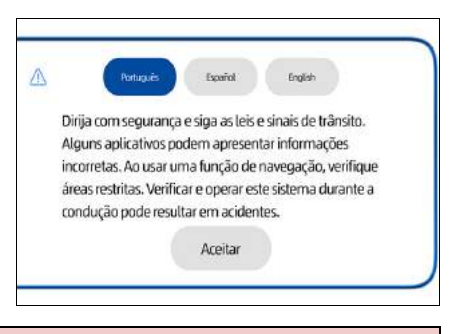

#### ATENÇÃO

Quando o veículo for parado com o motor funcionando, sempre use o freio de estacionamento, para sua segurança.

# Operação básica

2

#### 2-1. Operação básica

| Sistema multimídia                       | .16 |
|------------------------------------------|-----|
| Utilização da tela touch                 | .17 |
| <ul> <li>Comando acionado por</li> </ul> |     |
| deslizamento                             | .18 |
| Como alternar a tela                     | .19 |
| <ul> <li>Operação em telas de</li> </ul> |     |
| listas                                   | .20 |
| Inserir texto                            | .21 |
| Controles no volante de                  |     |
| direção                                  | .22 |

## Sistema multimídia

Esta seção descreve a operação básica deste sistema multimídia.

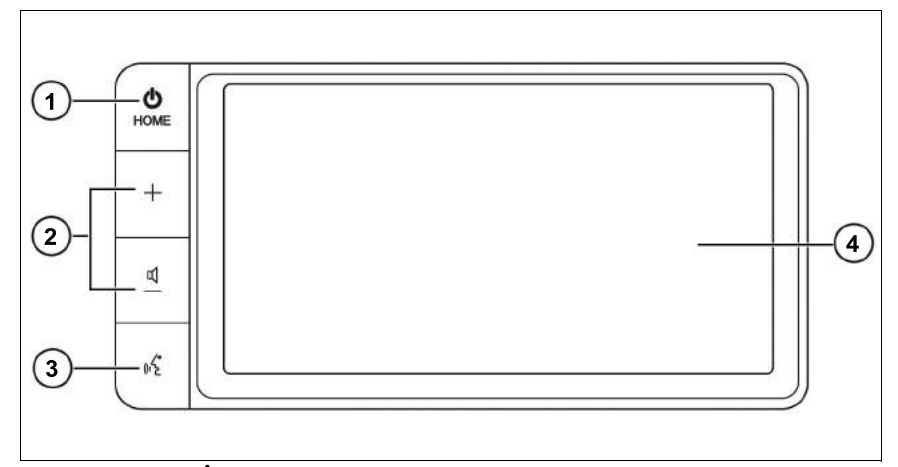

## Interruptor 𝔄 HOME

Mantenha pressionado para ligar/desligar o Sistema Multimídia. Com o sistema ligado, pressione para acessar a tela inicial.

#### ② Interruptor + / ◀-

Pressione para ajustar o volume.

#### ③ Interruptor [ 🎼 ]

Pressione para ativar as funções de comando de voz utilizando o sistema do smartphone pareado por Bluetooth<sup>®</sup>.

#### (4) Tela touch

Toque para selecionar um item, função, rolar uma lista ou realizar uma operação.

#### Utilização da tela touch

O sistema multimídia pode ser operado diretamente através do toque nos marcadores e itens exibidos na tela.

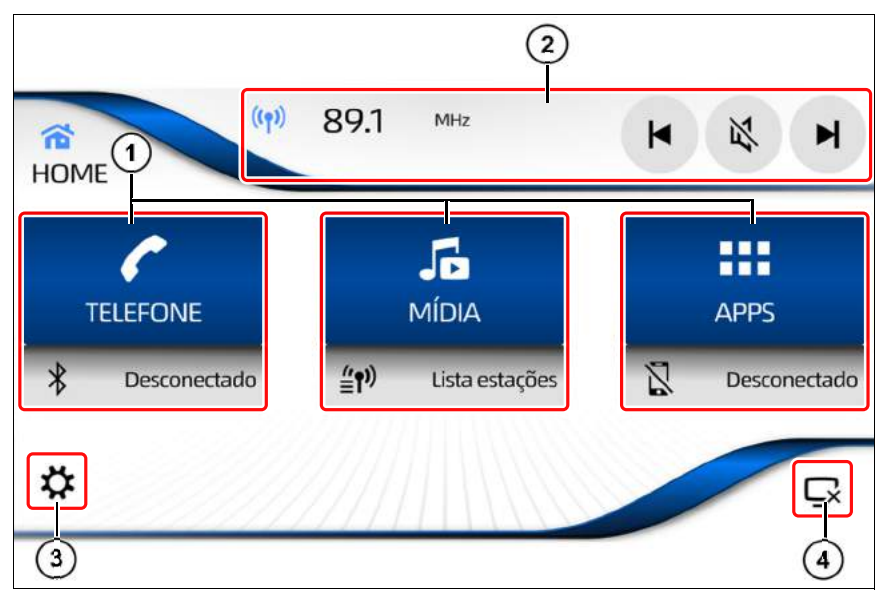

- ① Funções de Telefone, Mídia e Apps (Toyota SDL) na tela inicial.
- 2 Atalho para ações da reprodução atual.
- ③ Exibe a tela Ajustes.
- 4 Desliga a tela.

## 🔨 ΝΟΤΑ

- Nos seguintes casos, pode ocorrer a operação incorreta ou o sistema não responder:
  - Se a tela touch estiver suja ou com algum líquido.
  - Se a tela touch receber ondas eletromagnéticas.
  - Se estiver usando luvas durante a operação.
  - Se o usuário utilizar as unhas para operar o sistema.
  - Se o usuário utilizar uma caneta para operar o sistema.
  - Se as operações forem realizadas rapidamente.

#### Comando acionado por deslizamento

É possível operar algumas funções deslizando os dedos vertical e horizontalmente enquanto usa a tela touch.

#### Deslizamento horizontal

Exemplo de utilização:

Toque e segure no cursor da área de frequência de estação, deslize horizontalmente com um dedo para um dos lados, para avançar até a estação desejada.

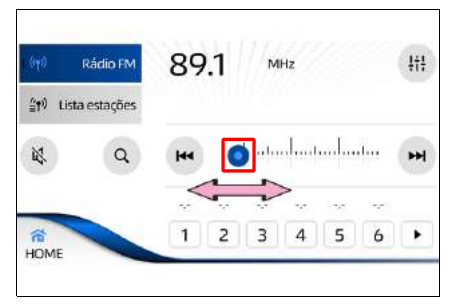

#### Deslizamento vertical

Exemplo de utilização:

Deslize um dedo para cima ou para baixo, para rolar a lista e selecionar manualmente uma pasta.

Em diversas funções do sistema multimídia uma barra de rolagem é exibida na lateral da tela, indicando que há conteúdo a ser exibido ao rolar a lista.

| •    | Pastas    | 5 | Black Balloon         | 1 | 4 |
|------|-----------|---|-----------------------|---|---|
| 🗀 To | das as mú | 5 | Born To Be Wild       | ~ | Ļ |
|      |           | 5 | Brick By Boring Brick |   | V |

#### Como alternar a tela

É possível alternar entre a tela da função em uso e a tela inicial com um único toque.

- 1 Toque em **[HOME]** para acessar a tela inicial.
- 2 Para retornar a tela da função em uso toque na parte superior.

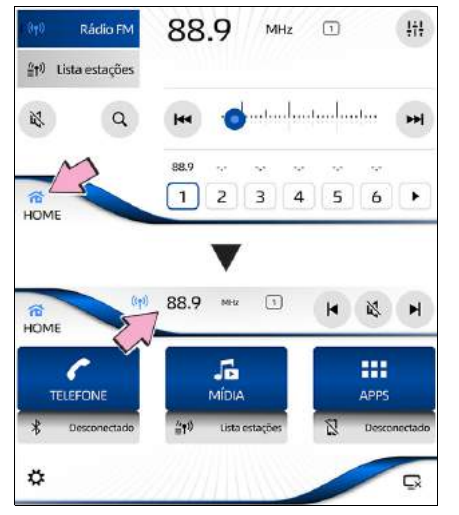

#### ΝΟΤΑ

Mesmo quando a tela inicial é exibida, a função em uso continua sendo reproduzida.

#### Operação em telas de listas

Essa seção descreve as operações comuns à tela de lista exibida, durante a operação do sistema multimídia.

#### Operação de lista básica

#### 1 Seleção de guias

Exibe a lista para a guia selecionada. Deslize para cima ou para baixo para exibir as demais guias.

#### 2 Rolagem da lista

Deslize para cima ou para baixo para mover a lista.

|    | Músicas | <b>Ј</b> МРЗ (3)            | A      |
|----|---------|-----------------------------|--------|
| đu | Gêneros | <b>Ј</b> МРЗ (4)            | -      |
|    | Imagens | Ĵ МРЗ                       | -      |
| Ð  | Videos  | <b>∫</b> Му₩ау              | z      |
| (e | *       | MP3<br>Artista desconhecido | (1) (1 |

#### ③ Rolagem da lista em ordem alfabética

Faz a rolagem de uma tela por vez. Toque na faixa de A a Z e mova o dedo em uma direção para selecionar uma letra do índice. As letras do índice são exibidas na tela, retire o dedo para exibir a lista a partir da letra desejada.

#### Inserir texto

Insira texto e números para registrar nomes e números de telefone.

- Tela de caracteres alfanuméricos
- 1

Alterna entre letras maiúsculas e minúsculas.

- 2 ABC / 123!? Alterna entre letras e números.
- 3 **Cancelar** Cancela a inserção de texto.

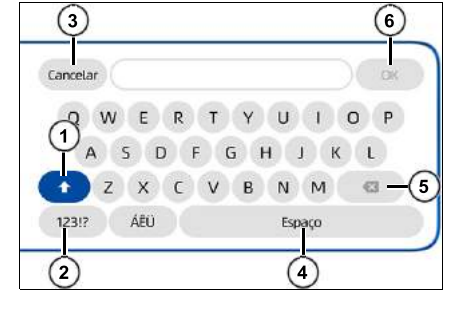

(4) Espaço

Insere um espaço equivalente ao número de toques.

5 🗙

Exclui um caractere equivalente ao número de toques. Ao tocar e segurar, apaga todas as letras de uma só vez.

6 OK

A inserção de texto é encerrada.

#### Controles no volante de direção

#### Interruptor ∧ / ∨

Aciona as funções de áudio, tais como selecionar uma faixa, avançar ou retroceder faixas e estações de rádio predefinidas.

#### ② Interruptor **4**-/+

Aumenta ou diminui o volume do tom de chamada, o volume da chamada recebida ou o volume do áudio.

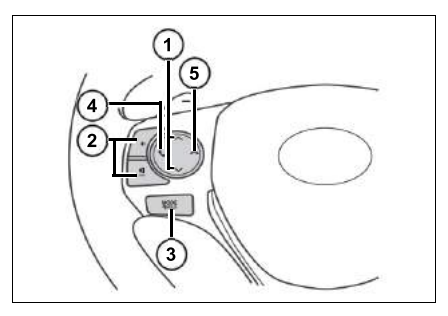

## ③ Interruptor MODE/HOLD

Altera as funções do sistema multimídia sequencialmente. Enquanto uma reprodução estiver em progresso, pressione e segure este interruptor para silenciar o áudio.

#### (4) Interruptor 🌭

Condição normal: Acessa a tela "Telefone". Recebendo uma ligação: Inicia a ligação.

#### 5 Interruptor 🗪

Encerra a ligação.

Operação básica das fontes de mídia 3

## 3-1. Operação básica das fontes de mídia

Exibição das fontes de mídia . 24

## Exibição das fontes de mídia

1 Pressione o interruptor **HOME** no painel do sistema multimídia ou toque em **[HOME]** na tela touch.

Pressione **[MÍDIA]** para exibir as fontes de mídia.

2 A partir da tela "**Mídia**", é possível acessar as seguintes fontes:

## 1 () Rádio FM

Toque quando quiser ouvir transmissão de rádio FM ( $\rightarrow$ P. 26).

## 2 (**•**) Rádio AM

Toque quando quiser ouvir transmissão de rádio AM ( $\rightarrow$ P. 26).

## ③ <sup>★</sup> Áudio Bluetooth<sup>®</sup>

Toque quando quiser usar um dispositivo de áudio Bluetooth<sup>®</sup> ( $\rightarrow$ P. 51).

O

÷

## (4) 🦞 USB / iPod - iPhone

Toque quando desejar executar vídeos ( $\rightarrow$ P. 35), músicas ( $\rightarrow$ P. 38) ou imagens ( $\rightarrow$ P. 40) a partir de dispositivos USB, e quando desejar ouvir músicas a partir do iPod e iPhone ( $\rightarrow$ P. 46).

## (5) Áudio desligado

Toque quando desejar desligar o som do áudio ou vídeo em reprodução.

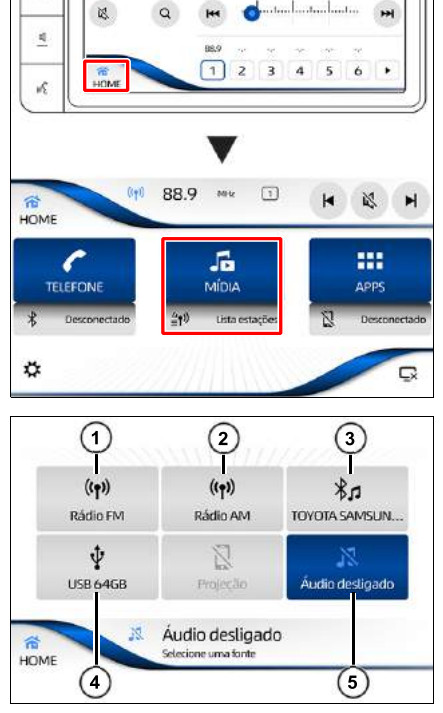

88.9

Rádio FIV

0

MHZ

194

Receber sinais de transmissão

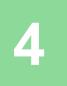

# 4-1. Receber sinais de transmissão

| Ouvir o rádio                              | .26 |
|--------------------------------------------|-----|
| <ul> <li>Receber sinais de</li> </ul>      |     |
| transmissão de rádio                       | .26 |
| <ul> <li>Atualizar a lista de</li> </ul>   |     |
| estações disponíveis                       | .28 |
| <ul> <li>Predefinir uma estação</li> </ul> |     |
| manualmente                                | .29 |
| <ul> <li>Selecionar uma estação</li> </ul> |     |
| predefinida                                | .29 |

# Ouvir o rádio

#### Receber sinais de transmissão de rádio

A partir da tela inicial, toque em [MÍDIA].

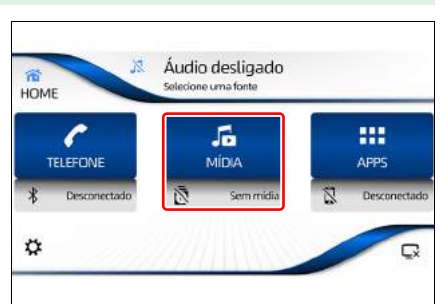

2 Selecione o modo desejado [Rádio FM] ou [Rádio AM].

| ((p))<br>Rádio FM    | <b>((†))</b><br>Rádio AM | 常力<br>Bluetooth      |
|----------------------|--------------------------|----------------------|
| <b>∲</b><br>USB 64GB | Projeção                 | X<br>Áudio desligado |
| (1)                  | 89.1 Mile                | HA                   |

A tela de recepção de rádio aparece, recebendo o sinal da última estação reproduzida.

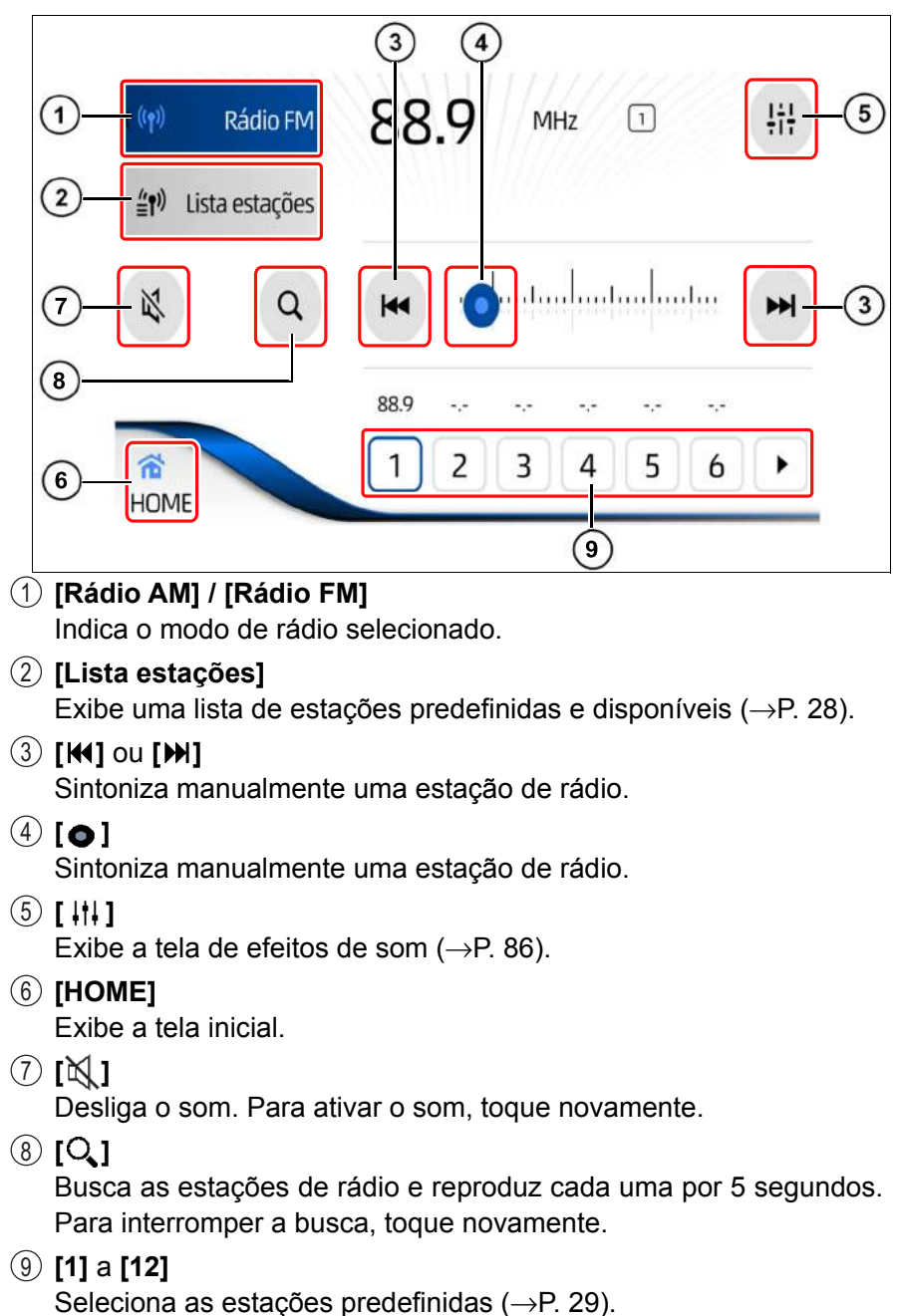

## NOTA

A recepção pode ser ruim em lugares onde as ondas de rádio são facilmente cortadas, como dentro de um túnel, atrás de uma montanha e entre prédios, bem como em áreas onde os sinais são fracos.

#### Tela de rádio reduzida

A tela de rádio reduzida permite as seguintes funções:

- (1) Estação selecionada
- (2) Indicação de estação predefinida.
- (3) Seleciona a estação predefinida anterior.
- (4) Desliga o áudio.

lista.

(5) Seleciona a próxima estação predefinida.

#### Atualizar a lista de estações disponíveis

A partir da tela do rádio, toque em [Lista estações].

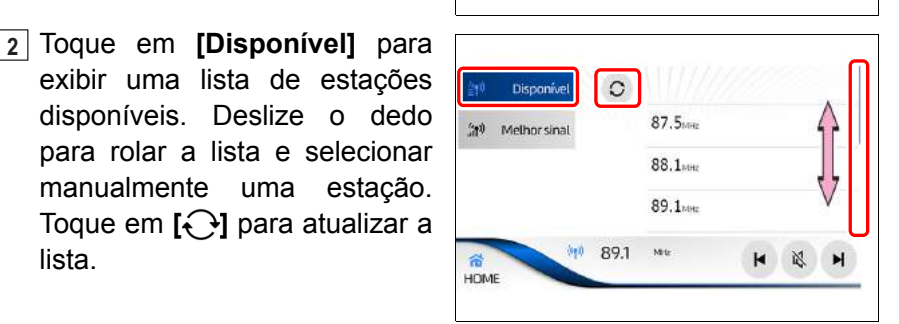

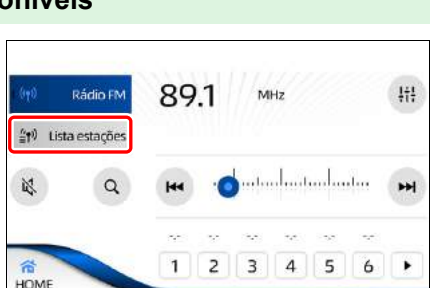

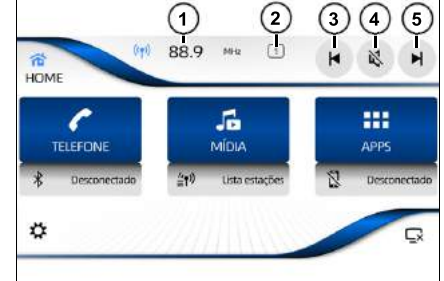

3 Toque em [Melhor sinal] para exibir uma lista das estações com o sinal de recepção mais forte. Deslize o dedo para rolar a lista e selecionar manualmente uma estação.

Toque em [ ] para atualizar a lista

#### Predefinir uma estação manualmente

É possível predefinir 12 estações de rádio para cada modo de rádio (Rádio FM e Rádio AM).

Rádio FM

a

Rádio FM

0

(1) Lista estações

14

1

HOME

(interpretation)

2

1 A partir da tela "Rádio", seleestação cione а desejada tocando em [₩], [>>] ou deslizando horizontalmente o [ o ] e toque por 2 segundos em uma das 12 teclas disponíveis para predefinir.

A posição selecionada é exibida na parte superior da tela.

#### Selecionar uma estação predefinid

1 Selecione uma das 12 estações predefinidas (2) para o modo desejado (Rádio FM ou Rádio AM).

A posição selecionada é exibida na parte superior da tela (1).

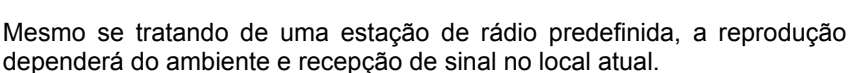

|      | 00.7 |   |        |   |   |   |   |
|------|------|---|--------|---|---|---|---|
| НОМЕ |      | 2 | 3      | 4 | 5 | 6 | Þ |
|      |      |   |        |   |   |   |   |
| la   |      |   |        |   |   |   |   |
|      | -    |   | . 17.5 |   | 1 |   |   |

MH

3 4 5 6

2

88.9

RRG 2

1

88.9

MHZ

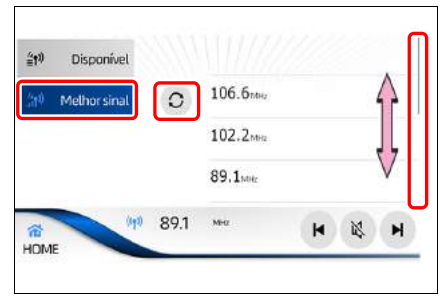

**!**†**!** 

H

**1**††

-

29

#### Através da tela reduzida

Toque em [ ] ou [ ▶ ] para selecionar as estações predefinidas.

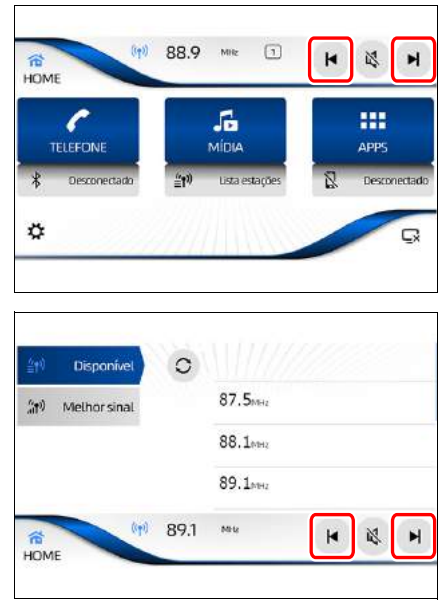

Através da tela de lista de estações de rádio

Toque em [ ] ou [ ▶ ] para selecionar as estações predefinidas.

■ Através do volante de direção (→P. 22)

## Usar um dispositivo de memória USB

5

# 5-1. Usar um dispositivo de memória USB

| Extensões compatíveis32     |
|-----------------------------|
| Conectar um dispositivo     |
| de memoria USB              |
| Assistir um vídeo35         |
| Reprodução35                |
| Ouvir música38              |
| Reprodução38                |
| Exibir arquivos de imagem40 |
| Visualizar imagem40         |

# Extensões compatíveis

#### Tipos de mídia e arquivos que podem ser executados neste sistema multimídia

Este dispositivo reproduz os principais tipos de arquivos e áudios disponíveis no mercado.

|         | Áudio    |                                                  |     |                       |  |
|---------|----------|--------------------------------------------------|-----|-----------------------|--|
| Formato | Extensão | aão USB* <sup>1,2</sup> IOS A<br>(por cabo) (por |     | Android<br>(por cabo) |  |
| MP3     | .mp3     | Sim                                              | Sim | Não                   |  |

|         | Vídeo    |                              |                 |                   |                       |
|---------|----------|------------------------------|-----------------|-------------------|-----------------------|
| Formato | Extensão | Dimensão                     | <b>USB</b> *1,2 | IOS<br>(por cabo) | Android<br>(por cabo) |
| MPEG4   | .mp4     | 128 x 96<br>até<br>1920x1080 | Sim             | Não               | Não                   |

|         | Foto     |                              |                 |                   |                       |
|---------|----------|------------------------------|-----------------|-------------------|-----------------------|
| Formato | Extensão | Dimensão                     | <b>USB</b> *1,2 | IOS<br>(por cabo) | Android<br>(por cabo) |
| JPG     | .jpg     | 128 x 96<br>até<br>4096x2304 | Sim             | Não               | Não                   |

\*1: O sistema multimídia pode não reconhecer dispositivos USB com formatação diferente de FAT32.

\*2: O sistema multimídia pode não reconhecer dispositivos USB com capacidade superior a 64Gb.

## Conectar um dispositivo de memória USB

Esta seção descreve a operação dos arquivos de vídeo, áudio e imagens armazenadas no dispositivo de memória USB conectado neste sistema multimídia.

 Levante a tampa do descansa braço para acessar a entrada USB.

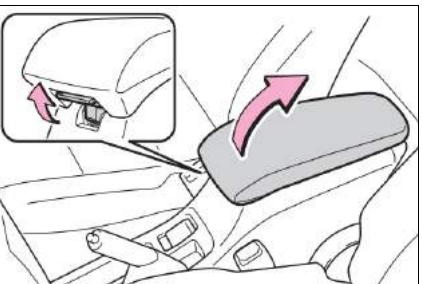

2 Abra a tampa e conecte um dispositivo de memória USB na entrada USB.

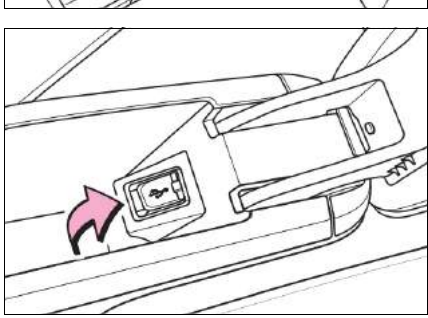

#### ATENÇÃO

- Para garantir sua segurança, não opere o sistema multimídia ou conecte dispositivos de memória USB enquanto dirige.
- Deixe o dispositivo de memória USB seguro ao dirigir. Não deixe o dispositivo de memória USB cair no chão, pois ao cair pode ficar preso sob o pedal do freio ou acelerador.

33

| NOTA                                                                                                    |                                                                                                    |
|----------------------------------------------------------------------------------------------------|----------------------------------------------------------------------------------------------------|
| <ul> <li>Os arquivos em formatos não informados pode</li> </ul>                                                                                                    | m ou não ser reproduzidos                                                                                                    |
| <ul> <li>Não deixe o dispositivo de memória USB no v<br/>dentro do veículo podem danificar o dispositivo</li> </ul>                                                                                                    | veículo. Altas temperatura                                                                                                    |
| <ul> <li>Não pressione o dispositivo de memória USB<br/>sária enquanto estiver conectado, pois isso po<br/>ou a entrada USB.</li> </ul>                                                                                                    | ou aplique força desneces<br>derá danificar o dispositiv                                                                                                    |
| <ul> <li>Não introduza objetos estranhos na entrada, p<br/>dispositivo de memória USB ou a entrada USB</li> </ul>                                                                                                    | oois isso poderá danificar                                                                                                    |
| <ul> <li>Este sistema multimídia é compatível com dis<br/>as seguintes especificações:<br/>Capacidade máxima de memória: 64 GB.<br/>Sistema do arquivo: FAT 32</li> </ul>                                                                                                    | spositivos de memória co                                                                                                    |
| <ul> <li>Se um dispositivo/acessório não for detectad<br/>esteja conectado corretamente.</li> </ul>                                                                                                    | o, certifique-se de que e                                                                                                    |
| Não utilize o USB conectado a discos rígidos                                                                                                    | externos.                                                                                                    |
| <ul> <li>Dispositivos USB (como pendrives) e dispositi<br/>MTP) devem ser removidos com segurança<br/>Isso inclui quando utilizar estes dispositivos p<br/>copiar arquivos) da área de trabalho/comput-<br/>outras fontes. Todos sistemas operacionais (W<br/>twares de sincronização oferecem opções par<br/>recomendado utilizá-las todas as vezes.</li> </ul> | ivos externos (como iPod<br>ou ejetados corretamente<br>oara ser sincronizados (c<br>adores portáteis/quaisque<br>indows / Linux / etc.) e so<br>ra uma remoção segura, |
| <ul> <li>Os dispositivos externos conectados ao siste<br/>atualizados regularmente para as atualizações<br/>vos fabricantes, como Apple, Samsung, etc.</li> </ul>                                                                                                    | ema multimídia devem se<br>s de software dos respect                                                                                                    |
| <ul> <li>As faixas de música com DRM (Gestão de dire<br/>podem ser reproduzidas.</li> </ul>                                                                                                    | eitos digitais) integrado nã                                                                                                    |
| <ul> <li>Assegure-se de que os arquivos de áudio / víd<br/>gurações (taxa de bits / taxa de amostragem /<br/>intervalo recomendado. As faixas fora do inter<br/>duzidas com a qualidade esperada, ou podem<br/>completo.</li> </ul>                                                                                                    | eo estejam com suas conf<br>resolução / etc.) dentro d<br>valo podem não ser repro<br>n não ser reproduzidas po                                                         |
| <ul> <li>Ao desconectar o dispositivo de memória USI<br/>há dados sendo acessados antes de puxar o d</li> </ul>                                                                                                    | B, certifique-se de que nã<br>ispositivo.                                                                                                    |
### Assistir um vídeo

#### Essa seção descreve a maneira básica para reproduzir um vídeo.

Os vídeos só podem ser assistidos quando o veículo está parado e o freio de estacionamento aplicado. Por motivos de segurança, a tela fica desligada e somente o áudio é reproduzido enquanto o veículo é conduzido.

### ATENÇÃO

As falas em alguns vídeos são gravadas em um volume mais baixo para enfatizar o impacto dos efeitos de som. Caso ajuste o volume supondo que as conversas representam o nível de volume máximo que o vídeo reproduz, você poderá se assustar com os efeitos de som mais altos ou quando alterar para uma fonte de áudio diferente. Os sons mais altos podem ter um impacto significante no corpo humano ou representar um risco na condução. Tenha isso em mente quando ajustar o volume.

#### Reprodução

1 Com o dispositivo conectado na entrada USB, a partir da tela inicial, toque em **[MÍDIA].** 

2 Toque no modo [USB].

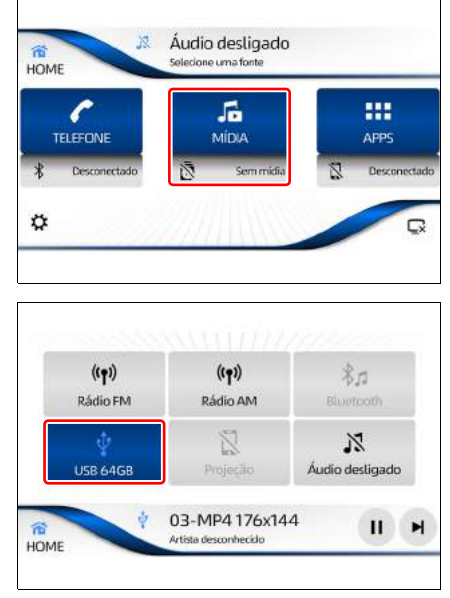

3 Toque em **[Biblioteca]** para exibir a biblioteca de arquivos disponíveis.

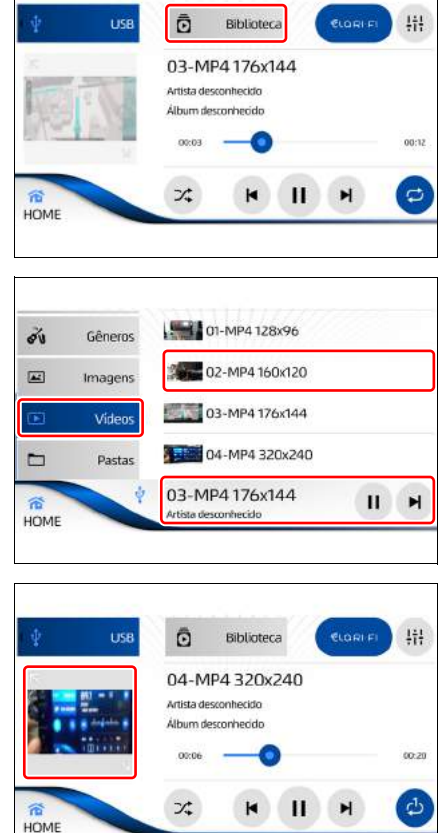

4 Selecione a guia **[Vídeos]** para exibir a lista de vídeos disponíveis.

Toque em um arquivo para iniciar a reprodução em segundo plano.

Ao tocar na parte inferior é exibida a tela de reprodução do vídeo em miniatura.

5 Toque na miniatura do vídeo para exibir em tela cheia.

Toque em [>]] para reproduzir / pausar. Quando a reprodução for retomada, ela iniciará do ponto onde parou.

Toque em [**M**] ou [**M**] para reproduzir a próxima faixa ou faixa anterior.

Toque em [,] para selecionar um dos modos repetir todos / repetir 1.

Toque em []] para selecionar a reprodução aleatória.

Toque em [ CLORI FI] para recuperar a qualidade da fonte de áudio, esta função depende da qualidade do áudio original, sendo que em alguns casos a diferença pode não ser perceptível.

Toque em [ | | | ] para exibir a tela de efeitos de som.

6 Toque na tela para exibir o menu do vídeo.

Toque em [>]] para reproduzir / pausar. Quando a reprodução for retomada, ela iniciará do ponto onde parou.

Toque em [◄◀] ou [▶▶] para avanço ou retrocesso rápido.

Toque em [▶] ou [▶] para reproduzir a próxima faixa ou a faixa anterior.

Toque em [ ${}^{\mathbf{M}}_{\mathbf{K}}$ ] para visualizar o vídeo em miniatura.

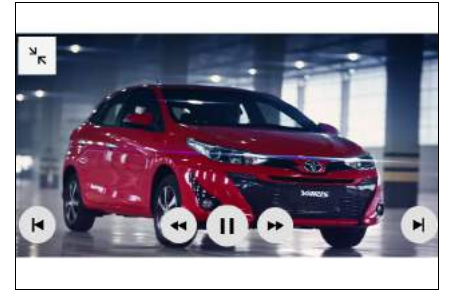

### **Ouvir música**

### Reprodução

1 Com o dispositivo conectado na entrada USB, a partir da tela inicial, toque em **[MÍDIA].** 

2 Toque no modo [USB].

3 Toque em **[Biblioteca]** para exibir a biblioteca de arquivos disponíveis.

4 Toque na guia [Músicas] para exibir a lista de músicas disponíveis.

Toque em um arquivo para iniciar a reprodução.

5 Ao tocar na parte inferior é exibida a tela de reprodução da música.

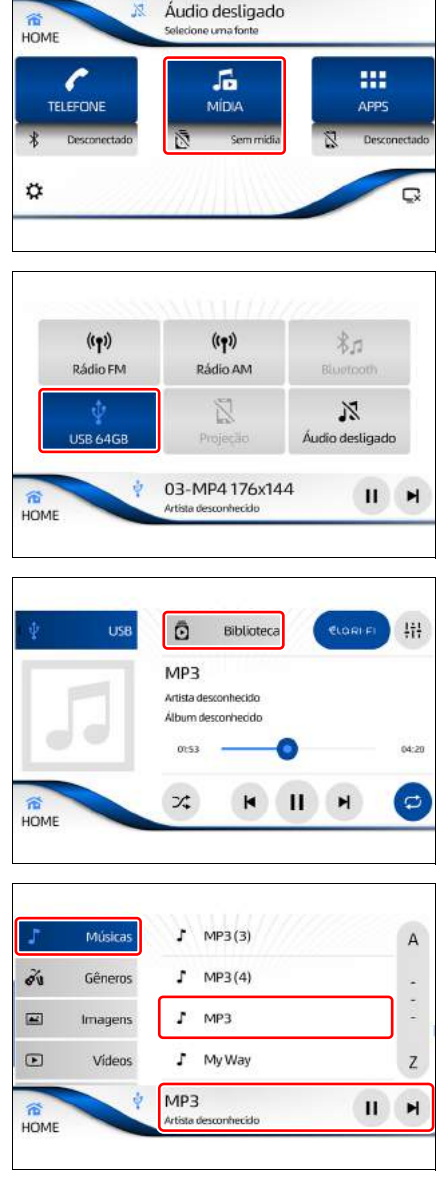

Toque em [>]] para reproduzir / pausar. Quando a reprodução for retomada, ela iniciará do ponto onde parou.

Toque em [▶] ou [▶] para reproduzir a próxima faixa ou faixa anterior.

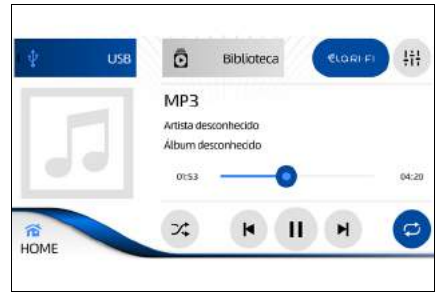

Toque em [,] para selecionar um dos modos repetir todos / repetir 1.

Toque em [ ] para reprodução aleatória.

Toque em [ CLORI FI ] para recuperar a qualidade da fonte de áudio, esta função depende da qualidade do áudio original, sendo que em alguns casos a diferença pode não ser perceptível.

Toque em [ | | | ] para exibir a tela de efeitos de som.

### Exibir arquivos de imagem

É possível abrir arquivos de imagem armazenados no dispositivo de memória USB individualmente.

### Visualizar imagem

1 Com o dispositivo conectado na entrada USB, a partir da tela inicial, toque em **[MÍDIA]**.

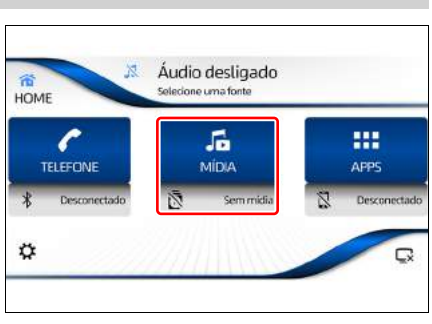

2 Toque no modo [USB].

- ((r)) Rádio FM USB 64GB Projecilo Mudio destigado 03-MP4 176x144 HOME (USB 64GB (USB 64GB) (USB 64GB) (USB 64G
- 3 Toque em **[Biblioteca]** para exibir a biblioteca de arquivos disponíveis.

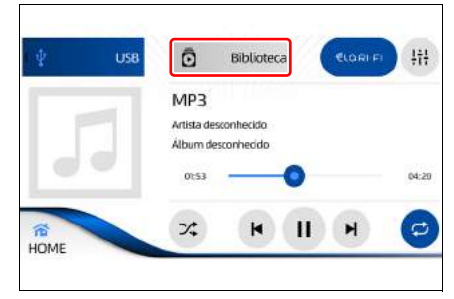

4 Toque na guia [Imagens] para exibir a lista de imagens disponíveis.

Toque em um arquivo para visualizar a imagem em tela cheia.

- du 01-JPG 128x96 Gêneros 02-JPG 160x120 Imagens 03-JPG 176x144 Videos 05-JPG 320x240 Pastas MP3 -II M Artista desconhecido HOME
- 5 Toque na tela para operar o menu de imagens.

Toque em [▶] ou [▶] para exibir a próxima imagem ou imagem anterior.

Toque em [ ${}^{\mathbf{A}}\mathbf{\kappa}$ ] para retornar a tela anterior.

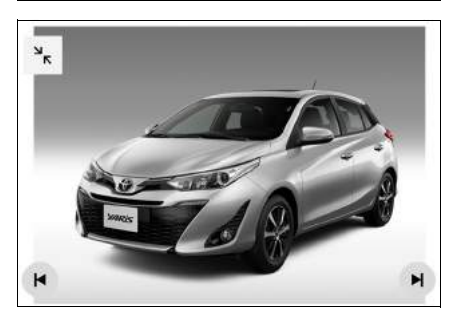

### 🔨 ΝΟΤΑ

- As informações de texto de alguns arquivos de áudio podem não ser exibidas corretamente.
- Pode haver um pequeno atraso ao iniciar a execução de arquivos em um dispositivo USB com hierarquias de pasta complexas.
- As operações podem variar dependendo do tipo do dispositivo USB.
- Pode não ser possível executar alguns arquivos de música do dispositivo USB devido às características do arquivo, formato do arquivo, aplicativos gravados, ambiente de execução, condições de armazenamento, e assim por diante.

- Compatibilidade do dispositivo de armazenamento USB
- Não se pode conectar um dispositivo de armazenamento USB a este sistema multimídia através de um hub USB.
- O dispositivo de armazenamento USB particionado não é compatível com este sistema multimídia.
- Pode haver um pequeno atraso ao iniciar a execução de arquivos de áudio codificados com dados de imagem.
- Alguns dispositivos de armazenamento USB conectados à este sistema multimídia, caso sofram impactos, podem gerar ruídos ou distorções no áudio.
- Não conecte nada além do dispositivo de armazenamento USB.

### Usar um iPod / iPhone

## 6

### 6-1. Usar um iPod / iPhone

| Conectar um iPod/ iPhone | 44  |
|--------------------------|-----|
| Operar o iPod / iPhone   | .46 |
| Reprodução               | .46 |

### Conectar um iPod / iPhone

Esta seção descreve a operação dos arquivos áudio armazenados no dispositivo de áudio conectado neste sistema multimídia.

 Levante a tampa do descansa braço para acessar a entrada USB.

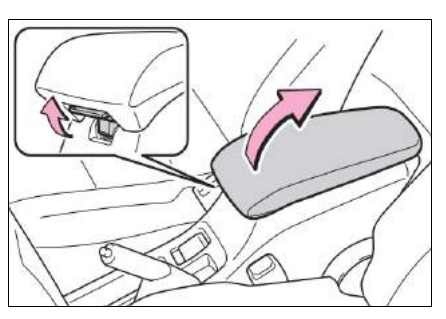

Abra a tampa e conecte um iPod, ou dispositivo de áudio portátil à entrada USB.

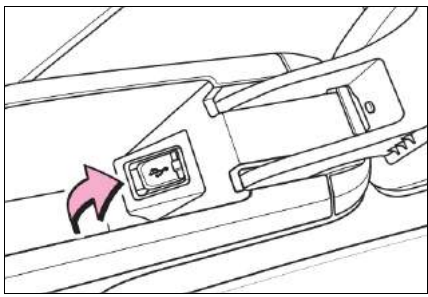

- Não deixe o dispositivo de áudio no veículo. Altas temperaturas dentro do veículo podem danificar o dispositivo.
- Não pressione cabo do dispositivo de áudio ou aplique força desnecessária enquanto estiver conectado, pois isso poderá danificar o dispositivo ou a entrada USB.
- Não introduza objetos estranhos na entrada, pois isso poderá danificar o dispositivo de áudio ou a entrada USB.

### ATENÇÃO

- Para garantir sua segurança, não utilize os controles do dispositivo de áudio enquanto dirige.
- Deixe o dispositivo de áudio seguro ao dirigir. Não deixe o dispositivo de áudio cair no chão, onde ele pode ficar preso sob o pedal do freio ou o pedal do acelerador.
- Ao desconectar o dispositivo de áudio, certifique-se de que não há dados sendo acessados antes de remover o cabo do dispositivo.
- Utilize acessórios certificados para conectar dispositivos externos ao sistema multimídia. Por exemplo, utilize acessórios certificados Apple para dispositivos Apple.
- Evite utilizar cabos danificados ou quebrados para conectar um dispositivo de mídia ao sistema multimídia.
- O volume do áudio pode depender dos dispositivos de mídia externa no modo iPod. Se necessário, ajuste o volume no dispositivo.
- Certifique-se de "Permitir a conexão" quando solicitado no dispositivo externo.
- Os dispositivos externos conectados ao sistema multimídia devem ser atualizados regularmente para as atualizações de software dos respectivos fabricantes.
- Assegure-se de que os arquivos de áudio estejam com suas configurações (taxa de bits / taxa de amostragem / resolução / etc.) dentro do intervalo recomendado. As faixas fora do intervalo podem não ser reproduzidas com a qualidade esperada, ou podem não ser reproduzidas por completo.

### Operar o iPod / iPhone

#### Reprodução

1 Com o dispositivo conectado na entrada USB, a partir da tela inicial, toque em **[MÍDIA].** 

2 Toque no modo [iPod/iPhone].

3 Toque em **[Biblioteca]** para exibir a biblioteca de arquivos disponíveis.

4 Toque na guia [Músicas] para exibir a lista de músicas disponíveis.

Toque em um arquivo para iniciar a reprodução.

Ao tocar na parte inferior é exibido a tela de reprodução da música.

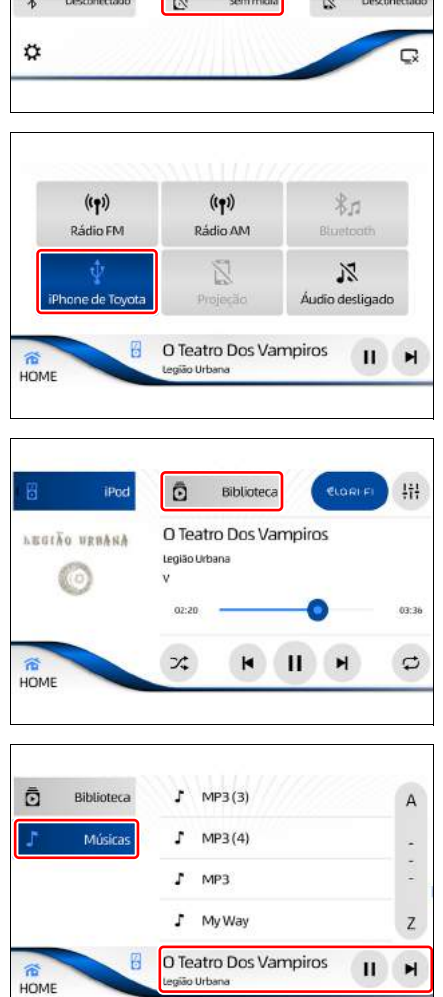

Áudio desligado

5

MÍDIA

----

APPS

Selecione uma font

\*

HOME

TELEFONE

Toque em [**>II**] para reproduzir / pausar. Quando a reprodução for retomada, ela iniciará do ponto onde parou.

Toque em [▶] ou [▶] para reproduzir a próxima faixa ou a faixa anterior.

Toque em [,] para selecionar um dos modos repetir todos / repetir 1.

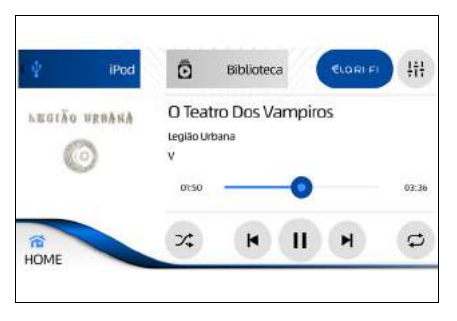

Toque em [ ]] para selecionar a reprodução aleatória.

Toque em [ CLORI FI] para recuperar a qualidade da fonte de áudio, esta função depende da qualidade do áudio original, sendo que em alguns casos a diferença pode não ser perceptível.

Toque em [ | | | ] para exibir a tela de efeitos de som.

ΝΟΤΑ

- Caso o dispositivo esteja conectado somente via USB e contenha aplicativo de músicas em reprodução, o sistema multimídia reconhece e inicia a reprodução.
- Durante a reprodução a partir de aplicativos de músicas, algumas informações sobre artista, música e álbum podem não ser exibidas e algumas funções podem não operar normalmente.

Usar um dispositivo de áudio Bluetooth<sup>®</sup>

# 7

## 7-1. Usar um dispositivo de áudio Bluetooth $^{\ensuremath{\mathbb{R}}}$

### 

### Dispositivo de áudio Bluetooth<sup>®</sup>

A conexão sem fio entre o dispositivo Bluetooth<sup>®</sup> e o sistema multimídia permite que sejam executados os dados de música no dispositivo de áudio Bluetooth<sup>®</sup>.

### ATENÇÃO

- Para sua segurança, não opere os controles do dispositivo de áudio Bluetooth<sup>®</sup>, ou conecte-o durante a condução.
- A sua unidade de áudio possui antenas Bluetooth<sup>®</sup>. Pessoas com marcapassos cardíacos implantados, dispositivos de terapia de ressincronização cardíaca ou desfibriladores cardioversores implantáveis devem se manter uma distância segura entre eles e as antenas Bluetooth<sup>®</sup>. As ondas de rádio podem afetar o funcionamento de tais dispositivos.
- Antes de utilizar dispositivos Bluetooth<sup>®</sup>, usuários de quaisquer outros dispositivos médicos elétricos que não sejam marcapassos cardíacos implantados, dispositivos de terapia de ressincronização cardíaca ou desfibriladores cardioversores implantáveis devem consultar o fabricante destes equipamentos quanto a informações sobre a operação sob a influência de ondas de rádio. Ondas de rádio podem ter efeitos inesperados sobre o funcionamento de tais dispositivos médicos.

### 🔨 ΝΟΤΑ

- Certifique-se de que os dispositivos Bluetooth<sup>®</sup> estão dentro da faixa de distância recomendada quando conectados via Bluetooth<sup>®</sup> ao Sistema Multimídia.
- O volume do áudio pode depender dos dispositivos de mídia externa no modo áudio Bluetooth<sup>®</sup>. Se necessário, ajuste o volume no dispositivo.
- A exibição de informações de música para dispositivos Bluetooth<sup>®</sup> depende do dispositivo Bluetooth<sup>®</sup> conectado (a versão AVRCP e o Aplicativo de Música ativo atualmente no Dispositivo Bluetooth<sup>®</sup>).
- A fonte de um dispositivo Bluetooth<sup>®</sup> para reprodução pode não iniciar a reprodução sempre. Inicie o aplicativo de música no dispositivo Bluetooth<sup>®</sup> conectado para que a reprodução comece no Sistema Multimídia.
- Certifique-se de "Permitir a conexão" quando solicitado no dispositivo externo, ao conectar nos modos MTP / Bluetooth<sup>®</sup>.

### Reprodução

- Realize o procedimento de pareamento do dispositivo Bluetooth<sup>®</sup> (→P. 91) e habilite a função de reprodução de áudio (→P. 93).
- 2 A partir da tela inicial, toque em [MÍDIA].

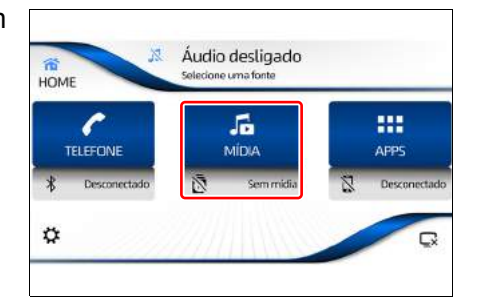

3 Toque no modo [Bluetooth<sup>®</sup>].

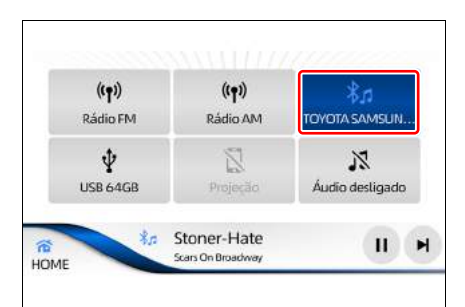

### Para reprodução a partir de músicas na memória do dispositivo

4 Toque em **[Biblioteca]** para exibir a lista de arquivos disponíveis.

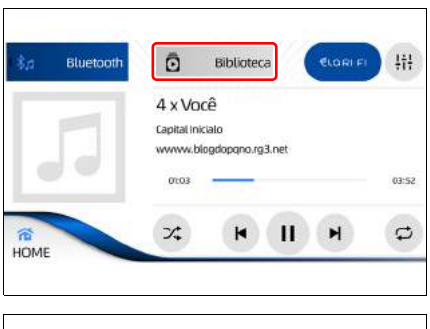

- Toque nas guias para exibir a lista de pastas disponíveis.
   Toque em uma pasta/arquivo para iniciar a reprodução.
- 6 Ao tocar na parte inferior é exibido a tela de reprodução da música.

| 1  | excutando |       | Álbuns           |   |   |
|----|-----------|-------|------------------|---|---|
| Ð, | Artistas  |       | Artistas         |   |   |
| Ø  | Álbuns    |       | Playlists        |   |   |
| 5  | Músicas   |       | Todas as músicas |   |   |
| 宿  | \$0       | 4 x \ | /ocê             | П | H |

#### 52 7-1. Usar um dispositivo de áudio Bluetooth®

 7 Toque em [>]] para reproduzir
 / pausar. Quando a reprodução for retomada, ela iniciará do ponto onde parou.

Toque em **[↓ ]** ou **[↓ ]** para reproduzir a próxima faixa ou faixa anterior.

Toque em [,] para selecionar um dos modos repetir todos / repetir 1.

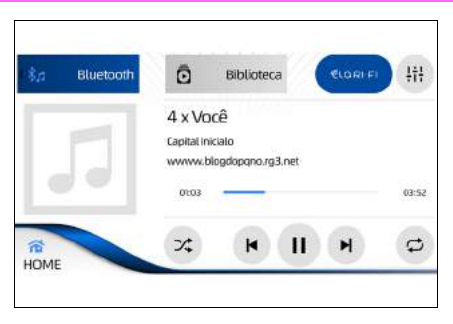

Toque em [ ]] para selecionar a reprodução aleatória.

Toque em [ CLORIFI] para recuperar a qualidade da fonte de áudio, esta função depende da qualidade do áudio original, sendo que em alguns casos a diferença pode não ser perceptível.

Toque em [ | | | ] para exibir a tela de efeitos de som.

### Para reprodução a partir de aplicativos de música no dispositivo

4 Em seu dispositivo, opere o aplicativo e reproduza a música desejada para exibir a tela de reprodução de música.

Toque em [>]] para reproduzir/ pausar. Quando a reprodução for retomada, ela iniciará do ponto onde parou.

Toque em **[M ]** ou **[M ]** para reproduzir a próxima faixa ou faixa anterior.

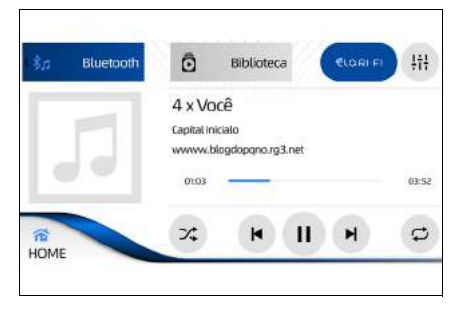

#### 🔨 ΝΟΤΑ

- Se a faixa não começar a ser executada automaticamente, toque em [ ).
- Ao utilizar as funções do interruptor [ 16 ] para ativar o assistente de voz do telefone, as funções do dispositivo de áudio Bluetooth<sup>®</sup> param de funcionar temporariamente.

 Dependendo do dispositivo de áudio Bluetooth<sup>®</sup> utilizado, pode não ser possível usar algumas funções ou algumas restrições podem se aplicar. Para mais detalhes, consulte a sua Concessionária Autorizada Toyota.

 Dependendo do aplicativo de música utilizado, pode não ser possível usar algumas funções ou algumas restrições podem se aplicar. Para mais detalhes, consulte a sua Concessionária Autorizada Toyota.

### Quando a conexão é cortada temporariamente

Após conectar o dispositivo de áudio Bluetooth<sup>®</sup> ao sistema multimídia com sucesso, a conexão pode ser temporariamente interrompida devido às seguintes razões:

- Quando a fonte de mídia for alterada
- Quando o sistema multimídia for desligado.
- Quando uma agenda telefônica for transferida
- Quando o sinal de Bluetooth<sup>®</sup> for desligado

O dispositivo de áudio Bluetooth® pode não reconectar automaticamente sob as seguintes condições:

- Quando a conexão Bluetooth<sup>®</sup> é interrompida devido a operação do dispositivo de áudio Bluetooth<sup>®</sup>.
- Quando o dispositivo de áudio Bluetooth<sup>®</sup> for removido do sistema multimídia durante a execução e a conexão Bluetooth® é interrompida forçadamente.
- Outros casos, incluindo guando a reconexão falhar por algum motivo.

Excluir o dispositivo Bluetooth<sup>®</sup> ( $\rightarrow$ P. 93) apaga as configurações do dispositivo de áudio Bluetooth<sup>®</sup>.

\*: Bluetooth<sup>®</sup> é uma marca registrada da Bluetooth<sup>®</sup> SIG. Inc.

### Quando o dispositivo de áudio Bluetooth<sup>®</sup> não conectar automaticamente

Dependendo do dispositivo de áudio Bluetooth® utilizado, pode ser que seia impossível conectá-lo automaticamente, mesmo se o dispositivo de áudio Bluetooth® estiver registrado. Se isso acontecer, proceda conforme a seguir.

1 Exclua o dispositivo Bluetooth<sup>®</sup> ( $\rightarrow$ P. 93) e realize o pareamento novamente ( $\rightarrow$ P. 91).

### NOTA

Dependendo do modelo do celular, algumas funções podem ser restritas.

### 54 7-1. Usar um dispositivo de áudio Bluetooth®

### Conexão inteligente de dispositivos (Toyota SDL)

# 8

### 8-1. Conexão Inteligente de Dispositivos (Toyota SDL) Habilitar função Toyota SDL . 56

Espelhamento de aplicativos . 57

### Habilitar função Toyota SDL

Para utilizar a função Toyota SDL, é necessário que esta função esteja habilitada nos ajustes do sistema multimídia.

 A partir da tela inicial, toque em [\$].

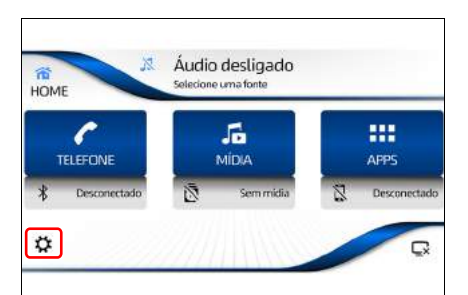

2 Toque na guia **[Toyota Apps]** e habilite a função Toyota Apps.

| AJUSTE |             | Áucio desligado<br>selecione uma fonte |
|--------|-------------|----------------------------------------|
| *      | Bluetooth   | Toyota Apps 🖉 🖷                        |
|        | Wi-Fi       |                                        |
| ¢°     | Sistema     |                                        |
| 1      | Toyota Apps |                                        |

### **Espelhamento de aplicativos**

1 Levante a tampa do descansa braço para acessar a entrada USB.

2 Abra a tampa e conecte o dispositivo na entrada USB.

3 A partir da tela inicial, toque em [Toyota Apps] para exibir os aplicativos disponíveis.

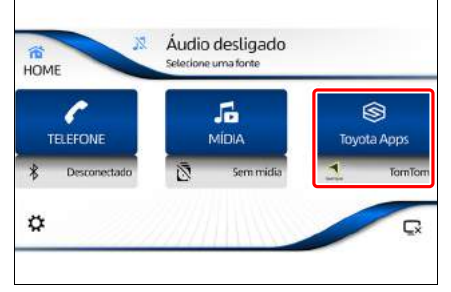

### NOTA

Quando a função não está habilitada, a tela inicial exibe a tecla [APPS], com a função habilitada a tela exibe a tecla [Toyota Apps].

4 A tela de aplicativos de navegação disponíveis para o dispositivo é exibida.

### Para IOS

Selecione o aplicativo desejado primeiro na tela do dispositivo e depois na tela do sistema multimídia.

### Para Android

A seleção do aplicativo desejado pode ser realizada diretamente na tela do sistema multimídia.

Uma mensagem é exibida informando que os aplicativos serão executados no dispositivo, possibilitando o consumo do plano de dados. Se deseja continuar, toque em **[Sim].** Se deseja interromper, toque em **[Não].** 

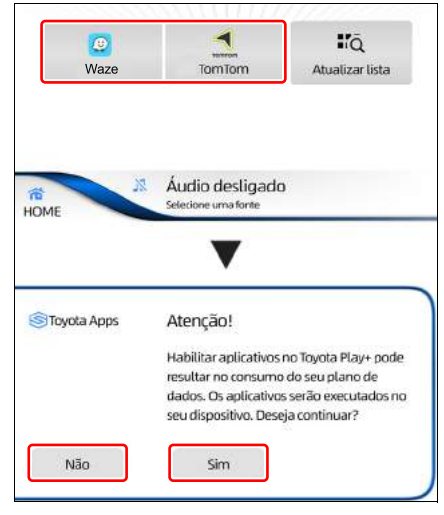

### 🔨 ΝΟΤΑ

- Para realizar a conexão Toyota SDL com o dispositivo, sempre será necessário utilizar o cabo USB.
- Para conexão nunca utilize cabos quebrados ou danificados, utilize um cabo USB que seja apto a transmitir dados e energia, o cabo original do aparelho é sempre o mais indicado (outros cabos podem não funcionar).
- A operação dos aplicativos pode ser feita usando a tela touch do sistema multimídia.

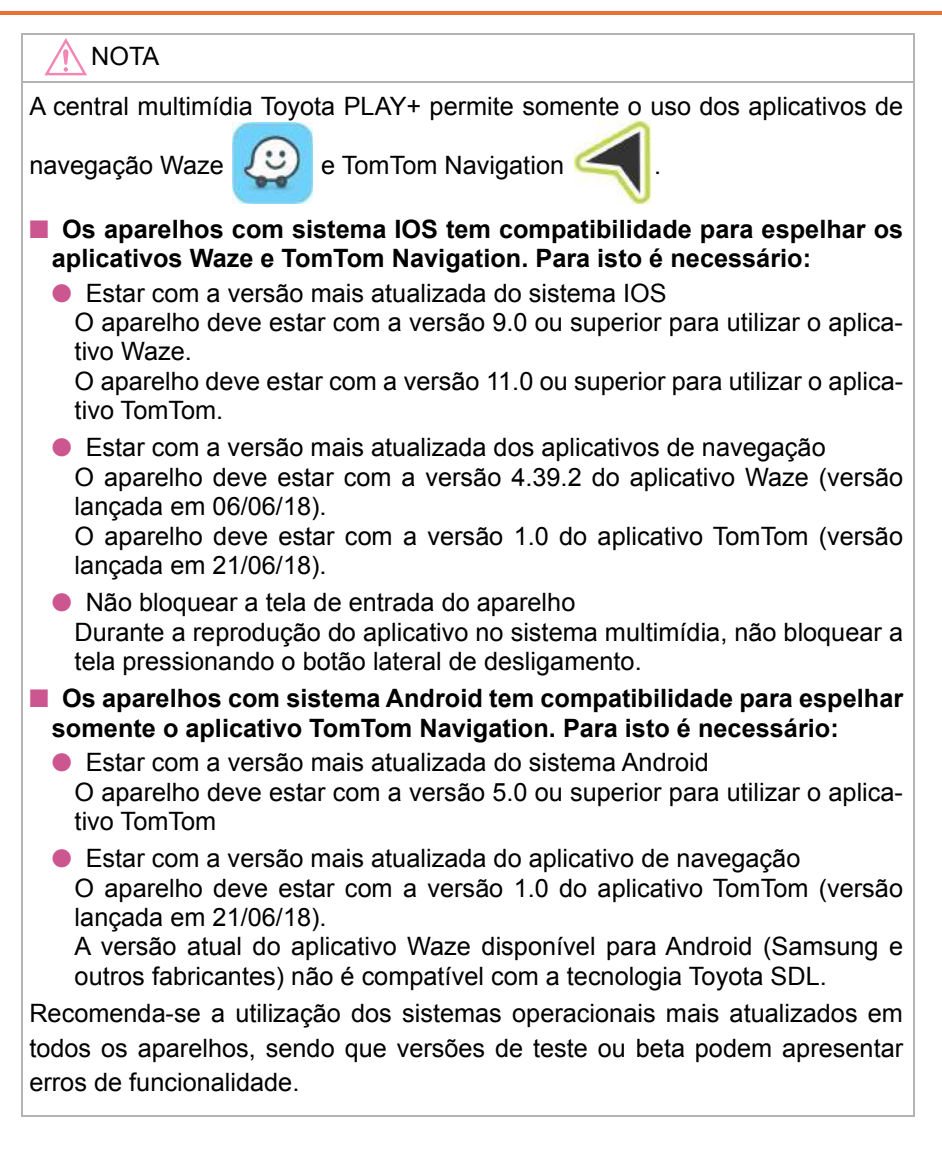

### 8-1. Conexão Inteligente de Dispositivos (Toyota SDL)

### Uso do smartphone

9

### 9-1. Uso do smartphone

| Uso do smartphone no sistema<br>multimídia                                |
|---------------------------------------------------------------------------|
| Realizar uma chamada64<br>• Realizar uma chamada                          |
| <ul> <li>do número de telefone64</li> <li>Realizar uma chamada</li> </ul> |
| através da lista de                                                       |
| Realizar uma chamada                                                      |
| através da lista de discagem                                              |
| rapida66<br>• Realizar uma chamada                                        |
| através do histórico de                                                   |
| chamadas68                                                                |
| Realizar chamadas através                                                 |
| Visualizar mensagens                                                      |
| SMS68                                                                     |
| Durante uma chamada69                                                     |
| Atender a uma chamada70                                                   |

### Uso do smartphone no sistema multimídia

- Realize o procedimento de pareamento Bluetooth<sup>®</sup> do smartphone ao sistema multimídia (→P. 91).
- 2 Certifique-se de que a função de telefone está habilitada no sistema multimídia (→P. 93).

### ATENÇÃO

- Para sua segurança, não opere os controles do smartphone, ou conecteo, durante a condução.
- Antes de utilizar dispositivos Bluetooth<sup>®</sup>, usuários de quaisquer outros dispositivos médicos elétricos que não sejam marcapassos cardíacos implantados, dispositivos de terapia de ressincronização cardíaca ou desfibriladores cardioversores implantáveis devem consultar o fabricante destes equipamentos quanto a informações sobre a operação sob a influência de ondas de rádio. Ondas de rádio podem ter efeitos inesperados sobre o funcionamento de tais dispositivos médicos.

### 

Não deixe o smartphone dentro do veículo, pois as altas temperaturas dentro do veículo podem danificá-lo.

### Microfone

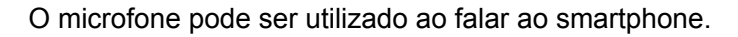

► Tipo A

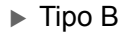

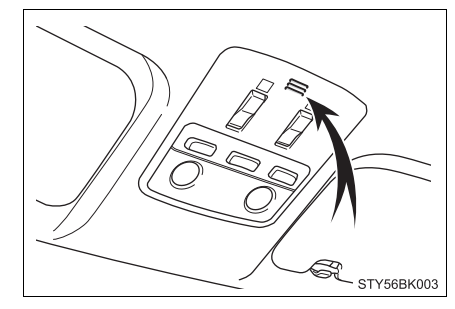

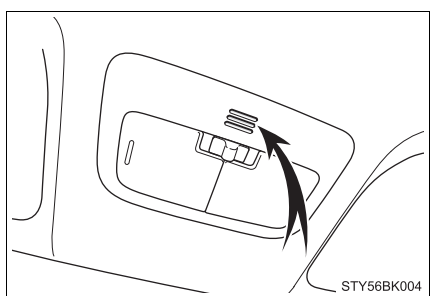

63

### Uso do comando de voz

Utilize o sistema de comando de voz para realizar chamadas, enviar mensagens, pesquisar conteúdo na internet, entre outras funções.

- Pressione o interruptor [ 16 ] no painel do sistema multimídia para ativar a função de comando de voz no smartphone.
- 2 Diga o comando desejado. *Por exemplo: "Ligar para João"*

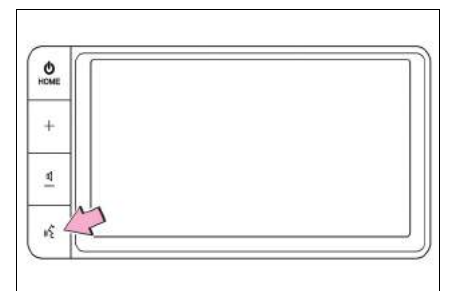

### Λ ΝΟΤΑ

- Dependendo do modelo do smartphone, algumas funções podem ser restritas.
- Certifique-se de que a função do comando de voz esteja habilitada no smartphone.
- Somente a função de realizar chamadas será exibida na tela do sistema multimídia, demais funções serão exibidas somente na tela do smartphone.

### Realizar uma chamada

Utilize o smartphone pareado ao sistema multimídia por Bluetooth<sup>®</sup> para realizar chamadas.

### 🛕 ATENÇÃO

Por segurança, o motorista não deve operar smartphones, sistema multimídia ou similares enquanto dirige. Atenção insuficiente à estrada e ao trânsito pode causar acidentes.

Certifique-se de obedecer as regras de trânsito e esteja ciente das condições da estrada.

- Se ocorrer eco durante uma chamada, diminua o volume da voz da chamada recebida (→P. 88).
- O sistema multimídia não suporta serviços de teleconferência com 3 pessoas. Se precisar desses serviços, utilize o smartphone. Ao utilizar esses serviços com o sistema multimídia, sua ligação pode ser desconectada.
- Dependendo do modelo do smartphone, algumas funções podem ser restritas.

### Realizar uma chamada através da digitação do número de telefone

A partir da tela inicial, toque em [TELEFONE].

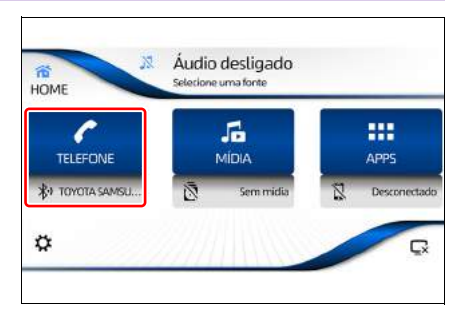

- 2 Toque em [Teclado].
- 3 Digite o número de telefone e toque em [ ].

| ELEFONE    | Selecione uma | fonte |        |   |
|------------|---------------|-------|--------|---|
| 🕼 Chamada  | IS C          |       |        | G |
|            | 1             | 2 ABC | 3 Der  |   |
| Contato    | 4 GHI         | 5 sa  | 6 MND  |   |
| Teclad     | 0 7 PORS      | 8 tuv | 9 VOY2 | 6 |
| E Mensagen | *             | 0 .   | #      |   |

#### Realizar uma chamada através da lista de contatos

A lista de contatos de cada smartphone registrado é transferida para o sistema multimídia separadamente. Ao trocar o smartphone conectado ao sistema multimídia, a lista de contatos também será alterada. Neste caso, realize o procedimento de pareamento do novo smartphone ao sistema multimídia ( $\rightarrow$ P. 91) e certifique-se de que a função de telefone esteja habilitada no sistema multimídia ( $\rightarrow$ P. 93).

- A partir da tela **"Telefone"**, toque em **[Contatos]**.
- 2 Toque no contato para o qual deseja ligar.

Ao passar o dedo sobre a barra, é possível selecionar uma letra de A - Z e, a seguir, é exibida a seleção dos contatos existentes com a letra selecionada.

3 Toque no número de telefone do contato desejado para iniciar a chamada.

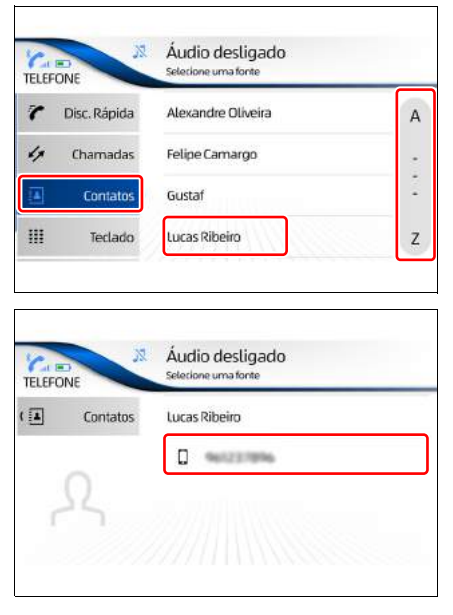

### Realizar uma chamada através da lista de discagem rápida

#### 🚺 ΝΟΤΑ

- Para utilizar a lista de discagem rápida é necessário, primeiramente, criála utilizando os números da lista de contatos.
- Caso um determinado contato possua dois ou mais números salvos, é possível adicionar somente um número à discagem rápida.
- A partir da tela "Telefone", toque em **[Contatos]**.
- Toque no contato para o qual deseja adicionar na lista de discagem rápida.
- 3 Toque e mantenha pressionado o número do contato que deseja adicionar à lista de discagem rápida.

| TELEFONE | 22       | Áudio desligado<br>selecione uma fonte |   |
|----------|----------|----------------------------------------|---|
| 7 Disc   | . Rápida | Alexandre Oliveira                     | A |
| 4 ch     | namadas  | Felipe Camargo                         |   |
|          | Contatos | Gustaf                                 | - |
|          | Teclado  | Lucas Ribeiro                          | z |

| 1 | Contatos | Lucas Ribeiro |
|---|----------|---------------|
|   |          | D 961237896   |
|   | 0        | 0 40004       |

4 Toque em [Sim] para adicionar o número selecionado à discagem rápida.

| Bluetooth | Adicionar discagem rápida   |
|-----------|-----------------------------|
|           | Deseja adicionar            |
|           | "Lucas Ribeiro())*          |
|           | a lista de discagem rápida? |
| Não       | Sim                         |

67

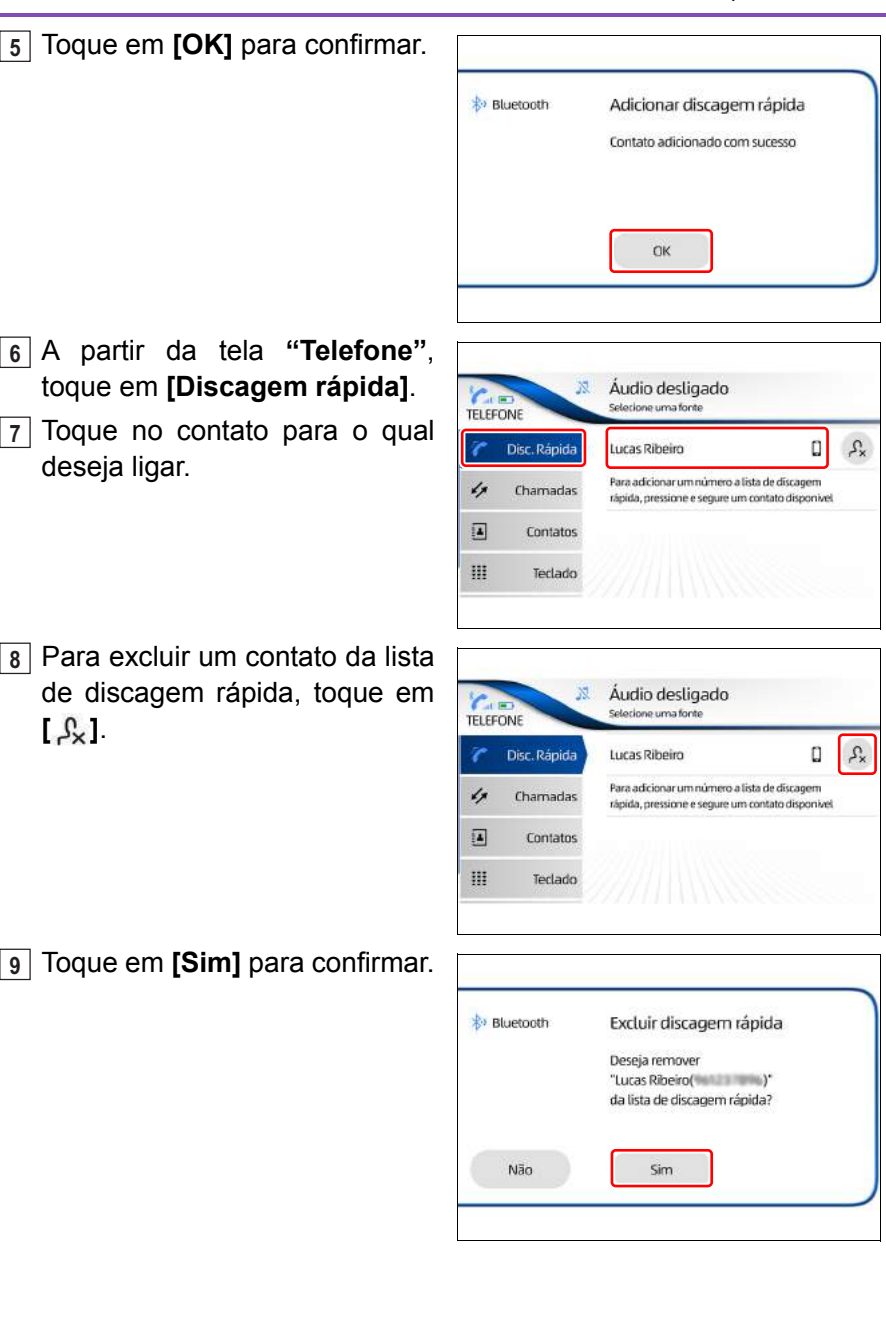

#### Realizar uma chamada através do histórico de chamadas

- A partir da tela "Telefone", toque em **[Chamadas]**.
- 2 Toque no contato ou número que deseja ligar.

| TELEFC | INE X        | Áudi<br>selecio | io desligado<br>ne uma fonte |   |          |
|--------|--------------|-----------------|------------------------------|---|----------|
| r      | Disc. Rápida | 1               | Lucas Ribeiro                | ۵ | 11/05/18 |
| 4      | Chamadas     | ⊻               | Felipe Camargo               | ۵ | 11/05/18 |
|        | Contatos     | 1               | Felipe Camargo               | ۵ | 11/05/18 |
| Ш      | Teclado      | ×               | Felipe Camargo               | D | 11/05/18 |

### Realizar chamadas através do volante de direção

É possível realizar uma chamada pressionando o interruptor [&] no volante de direção para acessar a tela "Telefone" e escolher um dos métodos de chamada ( $\rightarrow$ P. 22).

### Visualizar mensagens SMS

É possível visualizar mensagens de texto do smartphone no sistema multimídia.

- A partir da tela "Telefone", toque em **[Mensagens]**.
- 2 Toque na mensagem que deseja exibir.

| TELEF |           | Áud | io desligado<br>ne uma fonte |   |          |
|-------|-----------|-----|------------------------------|---|----------|
| 4     | Chamadas  | 0   | JULIANA                      | ( | 23/04/18 |
|       | Contatos  | 0   | RODRIGO                      | ( | 20/04/18 |
| ш     | Teclado   |     |                              |   |          |
|       | Mensagens |     |                              |   |          |

### 🔨 ΝΟΤΑ

- Dependendo do modelo do smartphone, algumas funções podem ser restritas.
- O tempo para baixar as mensagens varia dependendo do número de entradas da agenda e dos códigos enviados pelo celular.
- Para dispositivos com sistema iOS, é necessário que a função "Mostrar Notificações" esteja habilitada nos Ajustes do dispositivo Bluetooth<sup>®</sup>.

### Durante uma chamada

Durante a realização de uma chamada é possível realizar as seguintes funções:

1 [‰]

Exibe as condições de sinal e carga de bateria do smartphone durante o pareamento Bluetooth<sup>®</sup>.

2 [ 🛃 ]

Silencia a saída de voz.

③ [♥]

Adiciona uma nova chamada deixando a chamada anterior em modo de espera.

④ [ ⅲ ]

Exibe e habilita a função de teclado.

(E) (5

Desabilita o áudio da chamada pelos alto-falantes e habilita no smartphone.

### ATENÇÃO

Por segurança, o motorista não deve operar smartphones, sistema multimídia ou similares enquanto dirige. Atenção insuficiente à estrada e ao trânsito pode causar acidentes.

Certifique-se de obedecer as regras de trânsito e esteja ciente das condições da estrada.

### 6 [~]

Recusa ou cancela a chamada.

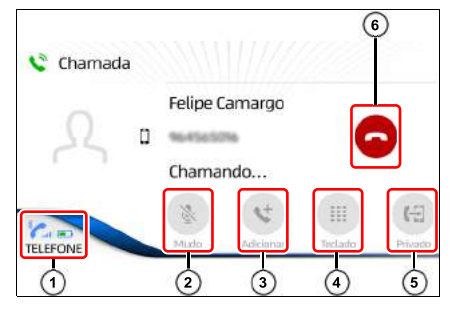

### Atender a uma chamada

O sistema multimídia informa que está recebendo uma chamada mostrando uma mensagem e produzindo um som de toque.

Toque em [&] para atender a chamada.

Toque em [<a>??? para recusar ou encerrar a chamada.</a>

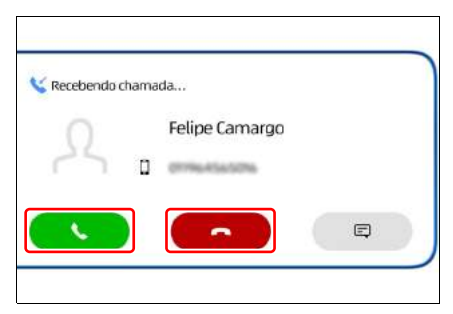

- Se o número que efetuou a chamada estiver registrado nos contatos, o nome registrado aparece no identificador de chamadas.
- Também é possível atender a uma chamada utilizando o smartphone.
- Ao colocar uma chamada em espera usando o celular, é possível liberar a espera tocando em [ &].
# Monitor do sistema Toyota de assistência a estacionamento

10

# 10-1. Monitor do sistema Toyota de assistência a estacionamento Precauções ao dirigir......72 Exibição na tela ......74 Modo de exibição das linhas-guia ......74 Precauções para o monitor

do sistema Toyota de assistência a estacionamento ......75

# Precauções ao dirigir

O monitor do sistema de assistência a estacionamento auxilia o motorista exibindo uma imagem da vista traseira do veículo e linhas guias durante a ré, por exemplo durante o estacionamento.

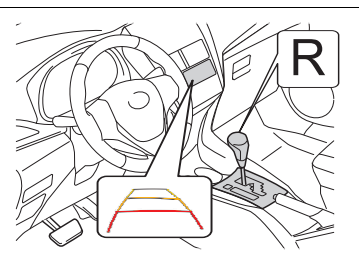

# 

As ilustrações da tela utilizadas neste texto são apenas exemplos, e podem diferir da imagem real exibida na tela.

Ao dar ré, certifique-se de verificar diretamente e com os espelhos retrovisores ao redor de todo o veículo antes de prosseguir. Se isso não for feito, você pode bater em outro veículo e, possivelmente, causar um acidente. Preste atenção às precauções a seguir ao utilizar o monitor do sistema de assistência a estacionamento.

# **ATENÇÃO** Nunca dependa totalmente do monitor do sistema de assistência estacionamento ao dar marcha à ré. A imagem e a posição das linhas guia exibidas na tela podem ser diferentes da situação real. Tenha o mesmo cuidado que teria ao dar ré em gualquer outro veículo. Certifique-se de dar ré devagar, pressionando o pedal do freio para controlar a velocidade do veículo. As instruções dadas são apenas diretrizes. Quando e guanto estercar o volante de direção vai variar de acordo com as condições de tráfego, condições da superfície da estrada, condições do veículo, etc., ao estacionar. É necessário estar completamente ciente disso antes de utilizar o sistema de assistência a estacionamento. Ao estacionar, verifique se o espaco de estacionamento irá acomodar o veículo antes de manobrá-lo, não se baseie apenas no sistema multimídia e em suas linhas guia. Não use o monitor do sistema de assistência a estacionamento nos sequintes casos: •Em superfícies escorregadias •Quando a tampa traseira não estiver totalmente fechada. •Em estradas que não sejam planas ou retas, como curvas ou aclives. •Em baixas temperaturas, por exemplo, a tela pode ficar escurecida ou a imagem pode ficar esmaecida. A imagem pode ficar distorcida enquanto o veículo se move, ou pode não ser exibida. Certifique-se de verificar diretamente e com os espelhos retrovisores ao redor de todo o veículo antes de prosseguir. •A luz solar direta na tela do sistema multimídia também pode dificultar a visibilidade ao utilizar o sistema de estacionamento. A câmera usa uma lente especial. A distância entre objetos e pedestres que aparecem na imagem exibida será diferente da distância real. ( $\rightarrow$ P. 74)

# Exibição na tela

A tela do monitor do sistema Toyota de assistência a estacionamento será exibida se a alavanca de mudança de marchas for movida para a posição "R" enquanto a chave de ignição estiver na posição "ON" (veículos sem sistema inteligente de entrada e partida) ou o botão de partida estiver no modo IGNIÇÃO LIGADA (veículos com sistema inteligente de entrada e partida).

O monitor de assistência a estacionamento é cancelado quando a alavanca de mudança de marcha é movida para qualquer posição que não seja "R".

#### Modo de exibição das linhas-guia

Ao posicionar a alavanca de mudança de marchas em "R", inspecione visualmente os arredores e a área atrás do veículo utilizando os retrovisores.

Na tela será apresentada a visão traseira do veículo exibindo 4 linhas-guia:

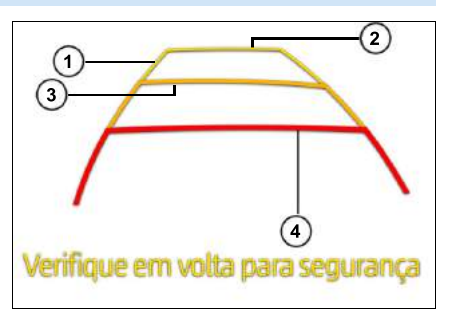

As medidas apresentadas tem um solo plano como referência:

| N٥ | Visor                                  | Função                                                                                                    |
|----|----------------------------------------|----------------------------------------------------------------------------------------------------|
| 1  | Linha-guia de<br>largura do<br>veículo | <ul><li>Exibe um caminho guia quando o veículo está<br/>dando ré em linha reta.</li><li>A largura exibida na tela é maior que a largura<br/>real do veículo.</li></ul>                       |
| 2  | Linha-guia de<br>distância<br>amarela  | <ul> <li>Mostra a distância atrás do veículo quando o veículo está se movimentando em linha reta</li> <li>A distância entre o veículo e o obstáculo é de aproximadamente 4000 mm.</li> </ul> |
| 3  | Linha-guia de<br>distância<br>amarela  | <ul> <li>A distância entre o veículo e o obstáculo é de<br/>aproximadamente 2000 mm.</li> </ul>                                                                                              |
| 4  | Linha-guia de<br>distância<br>vermelha | <ul> <li>A distância entre o veículo e o obstáculo é de<br/>aproximadamente 1000 mm.</li> </ul>                                                                                              |

# Precauções para o monitor do sistema Toyota de assistência a estacionamento

# Área exibida na tela

O monitor do sistema de assistência a estacionamento apresenta uma imagem da visão do parachoque da traseira do veículo.

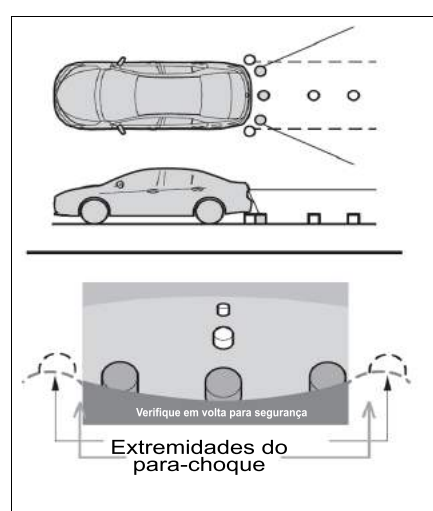

A área exibida na tela pode variar, conforme as condições de orientação do veículo.

Objetos que estejam próximos às extremidades do para-choque ou sob o para-choque não poderão ser apresentados na tela.

A câmera utiliza uma lente especial. A distância da imagem apresentada na tela é diferente da distância real.

Itens localizados acima da câmera não poderão ser apresentados no monitor.

As linhas guias de distância fornecem uma guia de distância para superfícies planas. Há uma margem de erro entre as linhas guias na tela e a distância/curso real na pista.

#### Localização da câmera

A câmera para o monitor do sistema de assistência a estacionamento fica localizada conforme mostrado na ilustração.

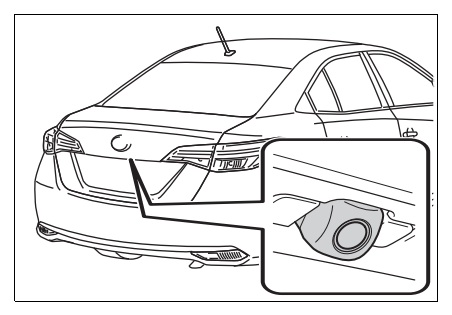

# 

- O monitor do sistema de assistência a estacionamento pode não funcionar corretamente nos seguintes casos:
  - Se a parte traseira do veículo sofrer uma colisão, a posição da câmera e o ângulo de instalação podem ser alterados.
  - A câmera é à prova d'água. Não separe, desmonte ou modifique-a. Isto poderá resultar em funcionamento incorreto.
  - Se houver material estranho (como gotas d'água, lama, etc.) aderidos na câmera, a imagem não será exibida claramente. Neste caso, lave-a com bastante água e seque as lentes da câmera com um pano macio. Esfregar as lentes da câmera com força pode arranhá-las e inviabilizar a transmissão de imagens claras para o monitor.
  - Não permita a aderência de solventes orgânicos, cera automotiva, limpavidros ou cristalização de pintura automotiva na lente da câmera. Caso isto ocorra, limpe-a o mais rapidamente possível.
  - Se a temperatura muda rapidamente, como quando água quente é derramada sobre o veículo quando o clima está frio, o sistema pode não funcionar normalmente.
  - Ao lavar o veículo, não aplique jatos intensos de água na câmera ou em áreas próximas a ela. Fazer isso pode resultar em mau funcionamento na câmera.
  - Não exponha a câmera a impactos fortes, pois isso pode causar uma falha. Se isso acontecer, leve o veículo para ser inspecionado por uma Concessionária Autorizada Toyota o mais breve possível.

# Diferenças entre a tela e a estrada real

As linhas-guia de distância e as linhas-guia de largura do veículo podem não ser realmente paralelas com as linhas de divisão do espaço de estacionamento, mesmo quando elas parecerem ser. Verifique visualmente.

As distâncias entre as linhas-guia de largura do veículo e as linhas de divisão esquerda e direita do espaço de estacionamento podem não ser iguais, mesmo quando elas parecerem ser. Verifique visualmente.

As linhas-guia de distância servem como orientação de distância para superfícies planas. Em qualquer uma das situações a seguir, há uma margem de erro entre as linhas-guia na tela e a distância/curso real na estrada.

# Quando o solo atrás do veículo possui um aclive acentuado

As linhas guias de distância parecerão estar mais próximas do veículo que a distância real. Devido a isto, os objetos irão parecer estar mais distantes do que realmente estão. Da mesma forma, haverá uma margem de erro entre as linhas guias e a distância/curso real na pista.

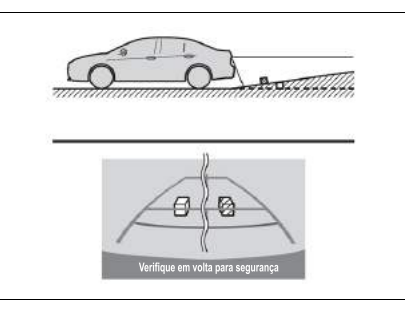

# Quando o solo atrás do veículo possui um declive acentuado

As linhas guias de distância parecerão estar mais distantes do veículo que a distância real. Devido a isto, os objetos irão parecer estar mais próximos do que realmente estão. Da mesma forma, haverá uma margem de erro entre as linhas guias e a distância/curso real na pista.

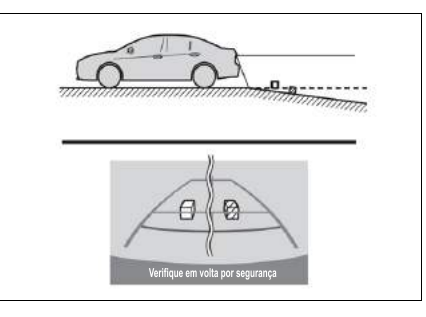

#### 78 10-1. Monitor do sistema Toyota de assistência a estacionamento

#### Quando alguma parte do veículo ficar rebaixada

Quando qualquer parte do veículo for rebaixada devido ao número de passageiros ou a distribuição da carga, há uma margem de erro entre as linhas-guia na tela e a distância/curso real na estrada.

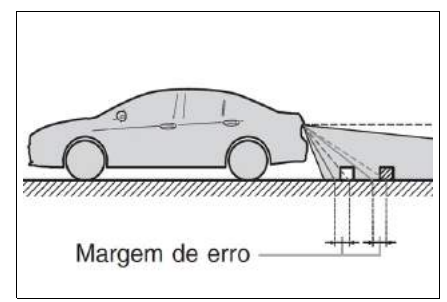

#### Ao se aproximar de objetos tridimensionais

As linhas de curso estimado consideram objetos com superfície plana (como a estrada). Não é possível determinar a posição de objetos tridimensionais (como veículos) usando as linhas de curso estimado e as linhas-guia de distância. Ao se aproximar de um objeto tridimensional que se estenda para fora (como a plataforma de um caminhão), tenha cuidado com o seguinte.

## Linha de curso estimado

Inspecione visualmente os arredores e a área atrás do veículo. No caso mostrado abaixo, o caminhão parece estar fora das linhas de curso estimado e não parece que o veículo atingirá o caminhão.

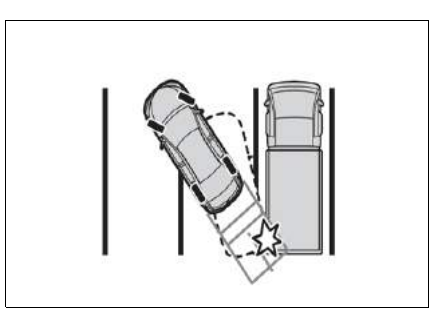

Entretanto, na realidade, a carroçaria traseira do caminhão cruza as linhas de curso estimado. Na realidade, se você der marcha à ré orientado pelas linhas de curso estimado, o veículo poderá atingir o caminhão.

# Linhas-guia de distância

Inspecione visualmente os arredores e a área atrás do veículo. Na tela, parece que o caminhão está estacionado no ponto B. No entanto, se você der ré para o ponto A, você irá bater no caminhão. Na tela, parece que A é o ponto mais próximo e C é o ponto mais distante. Entretanto, na realidade, a distância entre A e C é a mesma, e B é mais distante do que A e C.

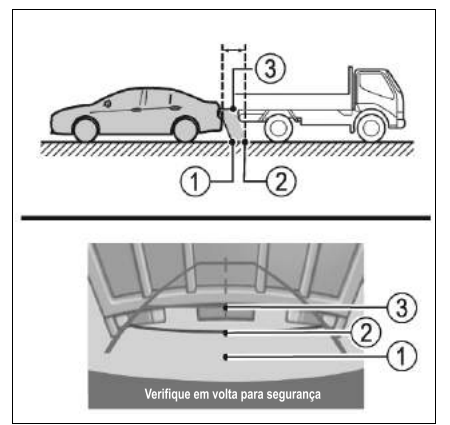

79

# 10-1. Monitor do sistema Toyota de assistência a estacionamento

# Configurações

# 11

## 11-1. Configuração de tela

Personalizar as

configurações de tela ......82

- Ajuste do brilho da tela....83
- Definir a cor do tema ......84
- Alterar o idioma ......84

# 11-2. Configuração de áudio

| Personalizar as                               |  |
|-----------------------------------------------|--|
| configurações de áudio85                      |  |
| <ul> <li>Equalização e</li> </ul>             |  |
| posicionamento do som86                       |  |
| • Beeps87                                     |  |
| • Toque88                                     |  |
| • Chamada88                                   |  |
| <ul> <li>Auto sound (Nivelador</li> </ul>     |  |
| automático89                                  |  |
| 11-3.Configurações Bluetooth <sup>®</sup>     |  |
| Configurar as conexões                        |  |
| Bluetooth <sup>®</sup> 90                     |  |
| <ul> <li>Habilitar a função</li> </ul>        |  |
| Bluetooth <sup>®</sup> 91                     |  |
| <ul> <li>Parear um dispositivo</li> </ul>     |  |
| Bluetooth <sup>®</sup> 91                     |  |
| <ul> <li>Trocar de dispositivo</li> </ul>     |  |
| Bluetooth <sup>®</sup> 93                     |  |
| <ul> <li>Habilitar e desabilitar a</li> </ul> |  |
| conexão do telefone e                         |  |
| reprodução de áudio do                        |  |
| dispositivo Bluetooth <sup>®</sup> 93         |  |
| <ul> <li>Excluir um dispositivo</li> </ul>    |  |
| Bluetooth <sup>®</sup> 93                     |  |

# 11-4. Configurações Wi-Fi

| Configurar as conexões     |    |
|----------------------------|----|
| Wi-Fi                      | 95 |
| Conectar a uma rede Wi-Fi. | 96 |

# 11-5. Configurações do sistema

| ooningulações do sistema                      |
|-----------------------------------------------|
| Personalizar as configurações                 |
| de sistema99                                  |
| <ul> <li>Verificar atualização de</li> </ul>  |
| software100                                   |
| <ul> <li>Habilitar e desabilitar a</li> </ul> |
| função "Auto verificar"101                    |
| <ul> <li>Habilitar e desabilitar a</li> </ul> |
| função "Auto download" 102                    |
| <ul> <li>Verificar versão de</li> </ul>       |
| software102                                   |
| <ul> <li>Restaurar as</li> </ul>              |
| configurações padrão103                       |
| <ul> <li>Ajuste do horário local e</li> </ul> |
| data104                                       |
| Desligamento temporário da                    |
| tela touch106                                 |

# Personalizar as configurações de tela

A partir da tela inicial, toque em [\$].

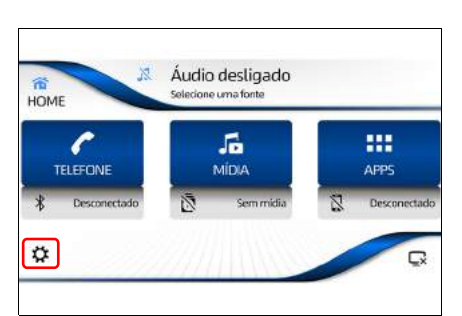

# 2 Toque na guia [Tela].

Através da tela de ajuste é possível selecionar:

1 Brilho

Ajusta o nível de brilho da tela para o dia e noite de acordo com a necessidade.

(2) Cor

Exibe as opções de seleção de cor do tema

③ Idioma

Ajusta o idioma conforme desejado

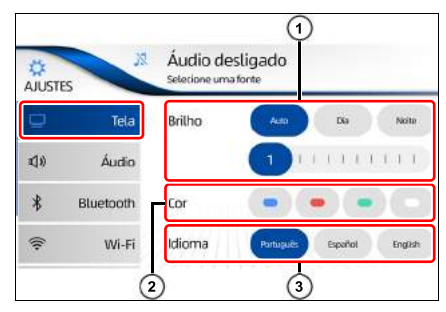

# Ajuste do brilho da tela

A partir da tela inicial, toque em [🎝].

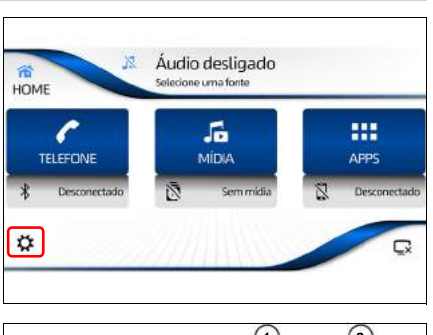

2 Toque na guia **[Tela]** para exibir o ajuste de brilho.

# 1 Auto

Altera automaticamente as definições de dia e noite de acordo com o estado do interruptor dos faróis.

|     | 5         | Áudio des<br>Selecione uma | sligad)<br><sup>fonte</sup> |           |         |
|-----|-----------|----------------------------|-----------------------------|-----------|---------|
| Q   | Tela      | Brilho                     | Auto                        | Dia       | Noite   |
| d»  | Áudio     | Г                          |                             | 1.1.1.1.1 | 1.1.1   |
| *   | Bluetooth | Cor                        |                             | • •       |         |
| (î: | Wi-Fi     | Idioma                     | Partuguês                   | Español   | English |

# 2 Dia e Noite

Permite o ajuste manual do nível de brilho para o dia e noite separadamente

# 🔨 ΝΟΤΑ

Para ajustar manualmente deve-se desmarcar o ajuste "Auto".

# ③ Nível de ajuste

Permite o ajuste do brilho movendo o cursor conforme desejado.

# 🔨 ΝΟΤΑ

Essa função não pode ser operada enquanto dirige.

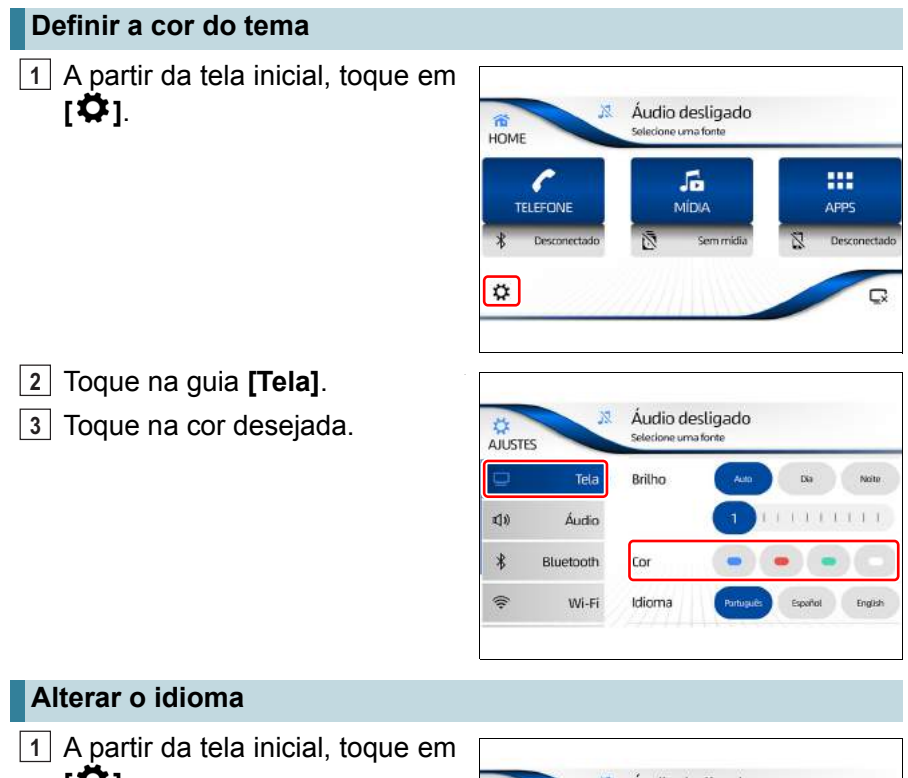

[**Ö**]

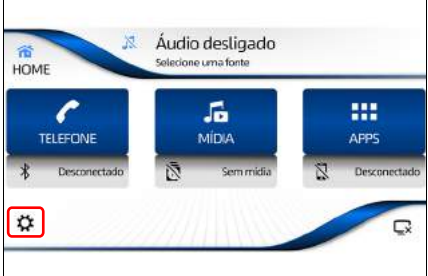

- 3 Toque na guia [Tela].
- 4 Toque no idioma desejado.

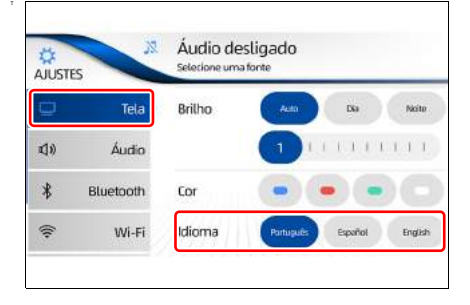

# Personalizar as configurações de áudio

 A partir da tela inicial, toque em [♥].

- 2 Toque na guia [Áudio]. Através da tela de ajuste de áudio é possível selecionar:
- (1) Equalização e posicionamento do som

Exibe a tela de equalização de áudio e posicionamento.

2 Beeps

Exibe as opções de ajuste do nível do som do bipe.

③ Toque

Ajusta o volume do tom da chamada conforme desejado.

(4) Chamada

Ajusta o volume da voz da chamada conforme desejado.

 (5) Auto Sound (Nivelador automático) Incrementa automaticamente o volume do aparelho de acordo com a aceleração do veículo.

\*

Bluetooth

1(5)

Chamada

Auto Sound

Médio Alt

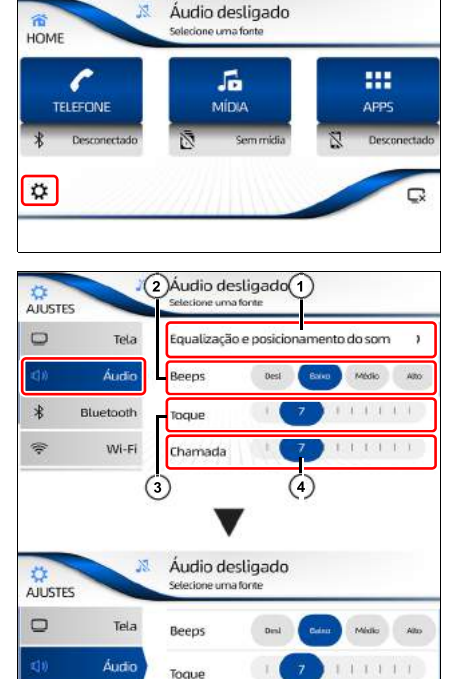

### Equalização e posicionamento do som

A partir da tela inicial, toque em [🎝].

<u>2</u> Toque na guia [Áudio], e em seguida, toque em [Equalização e posicionamento do som].

3 Toque em [Equalização] para selecionar o efeito de equalização (Rock / Pop / Voz / Clássica / Personalizado) desejado.

Os ajustes de áudio para sons graves, médios e agudos estão predefinidos para cada efeito de equalização. Ao ajustar manualmente os níveis de sons graves, médios e agudos, a seleção muda automaticamente para "Personalizado".

|                |        | Graves | Médios | Agudos |
|----------------|--------|--------|--------|--------|
| EQ Audio       | Rock   | -      | -      | -      |
| Equalização    | Ptur   | -      | -      | -      |
| Posição do som | Vaz    |        | 0      | 0      |
|                | Gásska | -      | -      | -      |
|                |        | -      |        |        |

Áudio desligado

5

MÍDIA

Áudio desligado

Egualização e posicionamento do som

Selecione uma fonte

Beeps

Toque

Chamada

----

APPS

Selecione uma fonte

1

HOME

¢

Č.

\*

-

AJUSTES

Tela

Áudio

Wi-Fi

Bluetooth

TELEFONE

# Λ ΝΟΤΑ

Não altere as configurações padrão de fábrica até que esteja familiarizado com as funções de cada ajuste. Caso contrário, a qualidade da música poderá ser afetada.

# 4 Toque em [Posição do som].

Toque e arraste o [•] para o sentido desejado a fim de direcionar a saída do som para a frente, traseira, esquerda e direita do veículo.

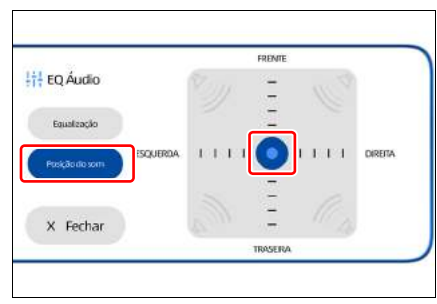

# Beeps

A partir da tela inicial, toque em [🎝].

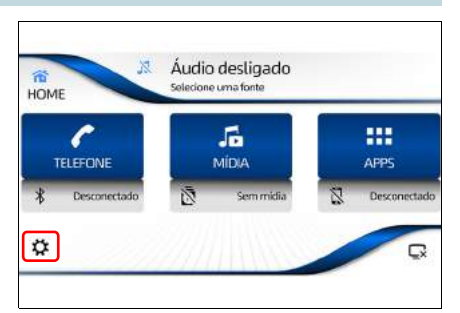

Toque na guia [Áudio] e, no campo "Beeps", toque em um dos modos [Desl.], [Baixo], [Médio] ou [Alto] o nível de som do bipe.

| AJUST       | ES        | Áudio des<br>Selecione uma fe | ligado<br>onte | E.   |      |   |      |   |   |      |
|-------------|-----------|-------------------------------|----------------|------|------|---|------|---|---|------|
| Q           | Tela      | Equalização                   | e posicio      | onam | ento | d | o so | ж | h | ,    |
| <b>1</b> )) | Áudio     | Beeps                         | Desi           | Ba   | int  | 1 | 46   | 0 | ( | Alto |
| *           | Bluetooth | Toque                         |                | 7    | 1    | 1 | T.   | 1 | ľ | 1    |
| ((;-        | Wi-Fi     | Chamada                       |                | 7    | 1    | ţ | t.   | 1 | E | ŧ,   |

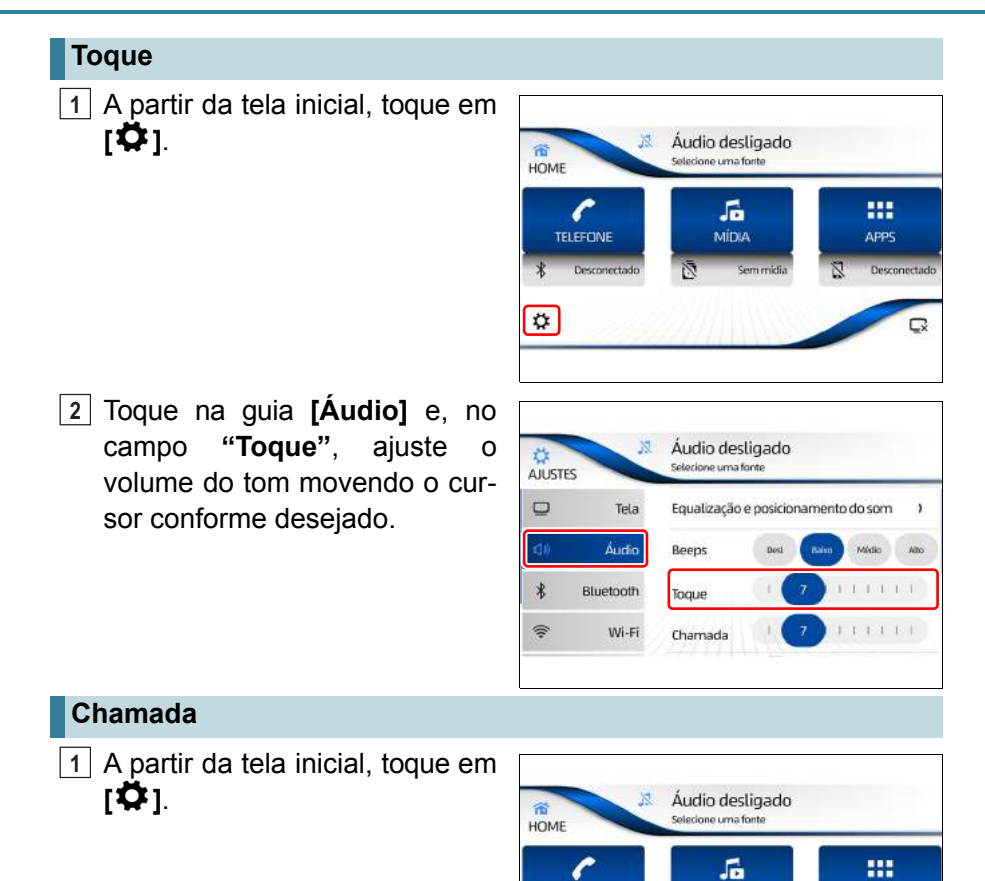

2 Toque na guia [Áudio] e, no campo "Chamada", ajuste o volume da voz movendo o cursor conforme desejado.

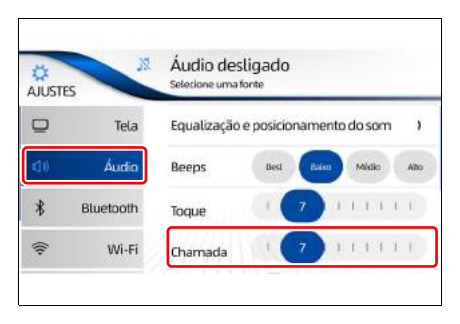

MÍDIA

TELEFONE

¢

# Auto sound (Nivelador automático)

1 A partir da tela inicial, toque em **[♥]**.

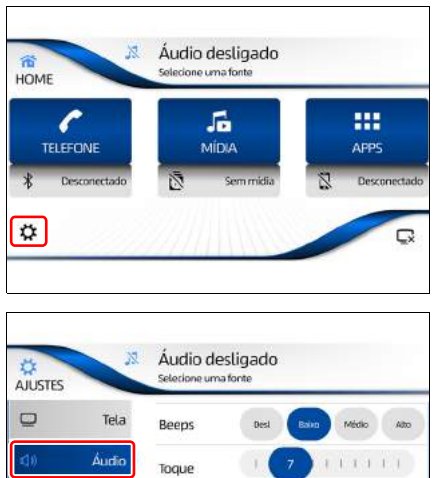

2 Toque na guia [Áudio] e, no campo "Auto Sound", toque em um dos modos [Desl.], [Baixo], [Médio] ou [Alto] para aiustar automaticamente 0 volume de som de acordo com a aceleração do veículo para assegurar o melhor nível de som enquanto dirige.

| AJUSTE       | s M       | Áudio desl<br>selecione uma fo | igado<br>nte |        |   |     |     |   | _    |
|--------------|-----------|--------------------------------|--------------|--------|---|-----|-----|---|------|
| Q            | Tela      | Beeps                          | Desi         | Bala   |   | Mé  | dio |   | Alto |
| <b>1</b> ])) | Áudio     | Toque                          | 1            | 7      | 1 | 1.1 | 1   | 1 | 1    |
| *            | Bluetooth | Chamada                        | 1            | 7      | 1 | 1.1 | 4   | 1 | 1    |
| ((;          | Wi-Fi     | Auto Sound                     | Deal         | Batter |   | M   | dio | ( | Alto |

#### NOTA

A configuração padrão é "Desligado".

# Configurar as conexões Bluetooth®

# 🔨 ΝΟΤΑ

- Alguns modelos de smartphones com Bluetooth<sup>®</sup> podem não se conectar ao sistema.
- Até quatro dispositivos Bluetooth<sup>®</sup> podem ser registrados.
- A partir da tela inicial, toque em [<sup>‡</sup>].

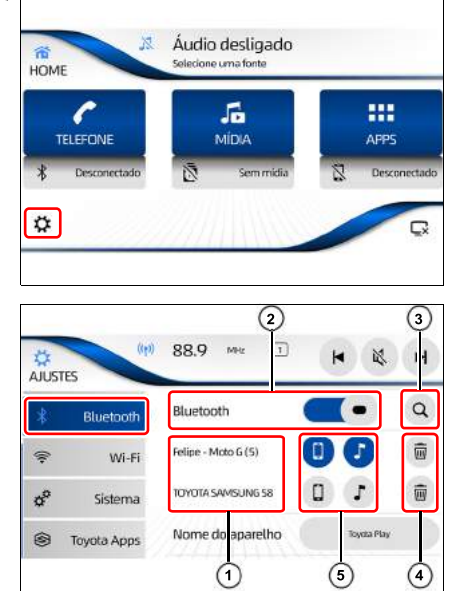

- 2 Toque na guia [Bluetooth<sup>®</sup>]. Através da tela de ajuste Bluetooth<sup>®</sup> é possível selecionar:
- Lista de dispositivos
   Exibe a lista de dispositivos pareados.
- (2) Habilitar/desabilitar Bluetooth<sup>®</sup> Permite habilitar/desabilitar a conexão Bluetooth<sup>®</sup>.
- ③ [] Pesquisa dispositivos Bluetooth<sup>®</sup>.
- ④ [ 秒 ]

Exclui um dispositivo listado.

⑤[[]]/[♪]

Habilita e desabilita as funções de telefone e de reprodução de áudio.

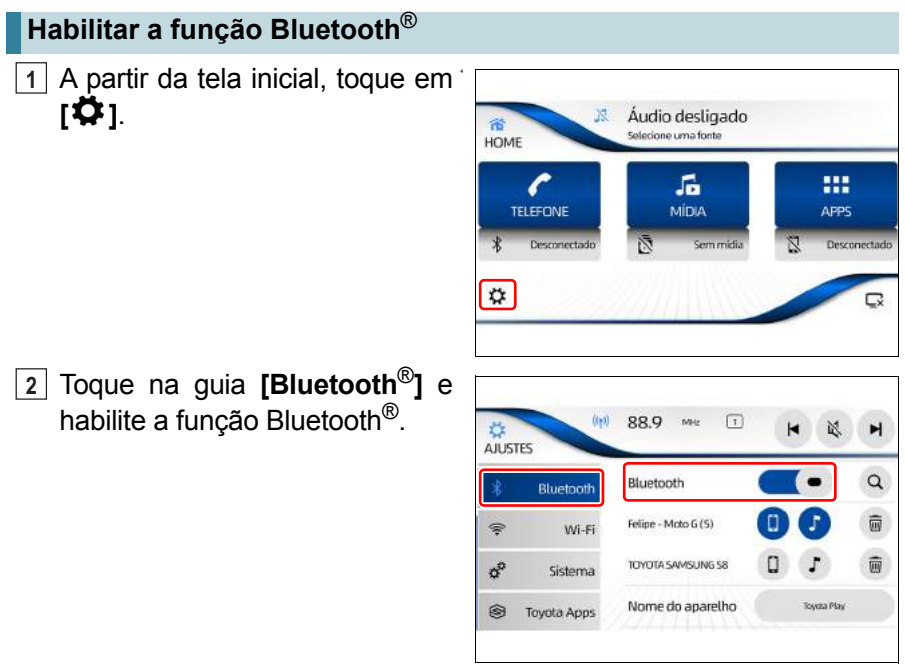

# Parear um dispositivo Bluetooth®

- 1 Habilite a opção de comunicação Bluetooth<sup>®</sup> do dispositivo.
- 2 Com a função Bluetooth<sup>®</sup> habilitada, toque em [**Q**] para iniciar a busca do dispositivo para pareamento.

A tela exibe o nome do sistema para ser localizado nos dispositivos com Bluetooth $^{\ensuremath{\mathbb{R}}}$ .

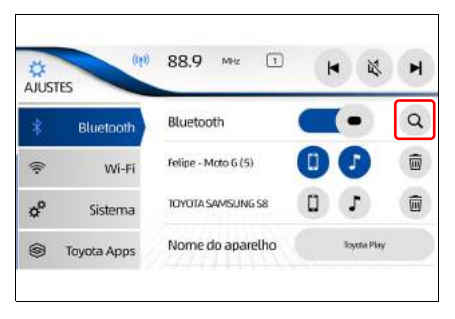

3 O sistema pesquisa automaticamente os dispositivos Bluetooth<sup>®</sup> por no máximo 20 segundos.

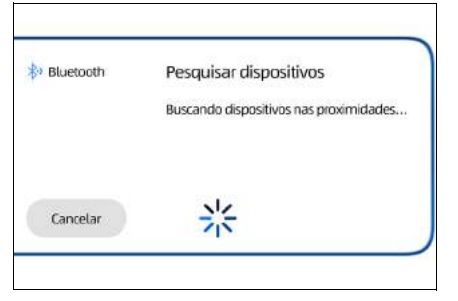

# Λ ΝΟΤΑ

Certifique-se de que o smartphone esteja na tela de configurações do Bluetooth ${}^{\textcircled{R}}$  e com o Bluetooth ${}^{\textcircled{R}}$  ativado.

4 Toque no dispositivo Bluetooth<sup>®</sup> que deseja registrar.

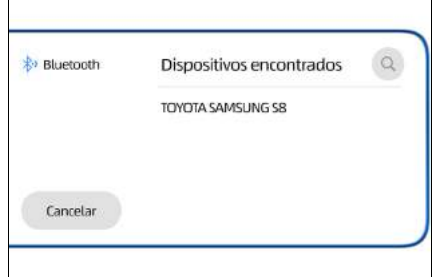

5 Pressione o botão parear no sistema multimídia e no dispositivo Bluetooth<sup>®</sup>.

Sempre confirme o código de segurança em ambos.

| Bluetooth | Parear dispositivo                     |
|-----------|----------------------------------------|
|           | Pressione "Parear" e confirme no       |
|           | dispositivo "TOYOTA SAMSUNG S8", use a |
|           | Lieve, 515 654                         |
| Constant  |                                        |

 6 Ao finalizar, uma mensagem de conclusão de registro é exibida. Toque em [OK].

| Bluetooth | Parear dispositivo                                     |
|-----------|--------------------------------------------------------|
|           | Dispositivo "TOYOTA SAMSUNG S8"<br>pareado com sucesso |
|           | ОК                                                     |

# Trocar de dispositivo Bluetooth®

 A partir da lista de dispositivos Bluetooth<sup>®</sup> pareados, toque no nome do dispositivo desejado para ativar ou não o uso da função Bluetooth<sup>®</sup>.

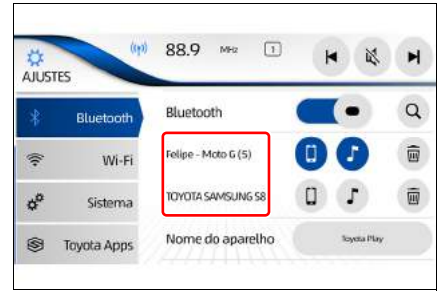

## 🕂 ΝΟΤΑ

- As funções de telefone [ ] e dispositivo de áudio Bluetooth<sup>®</sup> [ ] acendem para indicar que o dispositivo está ativo.
- Se o dispositivo Bluetooth<sup>®</sup> for trocado enquanto o dispositivo de áudio Bluetooth<sup>®</sup> estiver em uso, o dispositivo de áudio Bluetooth<sup>®</sup> para de reproduzir.

# Habilitar e desabilitar a conexão do telefone e reprodução de áudio do dispositivo Bluetooth $^{\ensuremath{\mathbb{R}}}$

 É possível selecionar manualmente as funções de telefone
 [ ] e reprodução de áudio Bluetooth<sup>®</sup> [ ] para ativar entre os aparelhos pareados ativos.

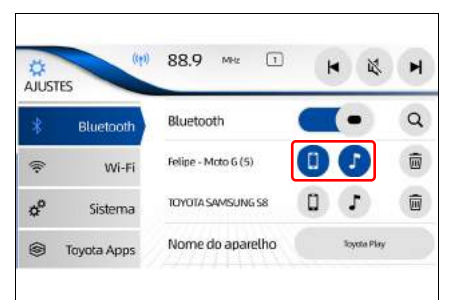

#### Excluir um dispositivo Bluetooth<sup>®</sup>

1 Toque em [ 計] referente ao dispositivo Bluetooth<sup>®</sup> que deseja excluir.

| AJUST | ES          | 56.7 ··· E          |   | -           | M |
|-------|-------------|---------------------|---|-------------|---|
| *     | Bluetooth   | Bluetooth           |   | (•)         | Q |
| (i)   | Wi-Fi       | Felipe - Moto G (5) | 0 | 0           | Ŵ |
| ¢°    | Sistema     | TOYOTA SAMSUNG 58   | ۵ | J           | Ŵ |
| 6     | Toyota Apps | Nome do aparelho    |   | Toyota Play |   |

11

# **94** 11-3. Configurações Bluetooth

2 Ao exibir a mensagem de exclusão do dispositivo, toque em **[Sim]**.

| Bluetooth | Excluir dispositivo                                                                                |
|-----------|----------------------------------------------------------------------------------------------------|
|           | Você tem certeza que deseja remover o<br>dispositivo "TOYOTA SAMSUNG S8" da lista<br>de Bluetooth? |
| Não       | Sim                                                                                                |

# Configurar as conexões Wi-Fi

# 🕂 ΝΟΤΑ

Até cinco dispositivos Wi-Fi podem ser registrados.

A partir da tela inicial, toque em [🎝].

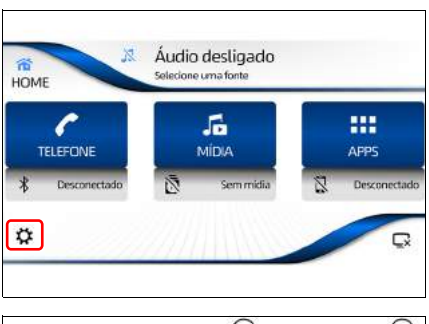

- 2 Toque na guia [Wi-Fi] e habilite a função Wi-Fi. Através da tela de ajuste Wi-Fi é possível selecionar:
- Lista de redes Wi-Fi
   Exibe a lista de redes Wi-Fi disponíveis.
- Habilitar/desabilitar Wi-Fi Habilita e desabilita a conexão Wi-Fi.
- 3 **[**]

Pesquisa as redes Wi-Fi disponíveis.

|                        | 2            | 3          |
|------------------------|--------------|------------|
|                        | 530 ies      | ► A        |
| * Bluetooth            | Wi-Fi        | <b>—</b> ( |
| 😤 Wi-Fi                | ন্থি Gustavo |            |
| ¢ <sup>®</sup> Sistema | 🖘 Gigi       |            |
| Toyota Apps            | WLAN_15      |            |
|                        | 1            |            |

# Conectar a uma rede Wi-Fi

# 🔨 ΝΟΤΑ

O sistema pesquisa os dispositivos de compartilhamento de rede Wi-Fi. A busca continua por, no máximo, 20 segundos e até 10 dispositivos podem ser encontrados.

1

HOME

- A partir da tela inicial, toque em [🎝].
- TELEFONE MÍDIA APPS  $\mathbf{Q}$ 2 Toque na guia [Wi-Fi] e habilite a função Wi-Fi. A lista de redes Ö 530 國 M AJUSTES Wi-Fi disponíveis é exibida. Wi-Fi Q \* Bluetooth 0° Sistema 1 Toyota Apps

Áudio desligado

5

-----

lecione uma fonte

- 3 Se necessário, toque em [Q] para atualizar a lista de redes Wi-Fi disponíveis.
- 4 Selecione a rede Wi-Fi desejada.

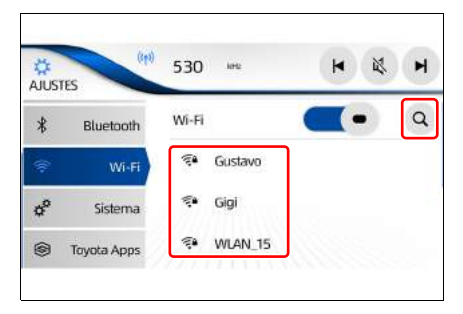

# NOTA No caso de utilizar o smartphone como roteador Wi-Fi, dependendo do modelo do smartphone, o sistema multimídia pode não ser capaz de identificar o dispositivo imediatamente. Se necessário toque em [Q] para atualizar a busca. Dependendo da disponibilidade de redes Wi-Fi próximas ao veículo, podem ser exibidas várias redes para conexão, para localizar a rede desejada movimente a lista para cima ou para baixo após atualizar a busca [Q].

- 5 Insira a senha da rede Wi-Fi desejada através do teclado de caracteres alfanuméricos (→P. 21).
- 6 Toque em [OK] para confirmar o pedido de conexão de rede Wi-Fi.

| Cance | lar |   |    |   |   |   |   |   |   |   |    |    |    |   |   |    | OK) |
|-------|-----|---|----|---|---|---|---|---|---|---|----|----|----|---|---|----|-----|
| Q     | 1   | N | E  | D | R |   | т |   | Y |   | U  |    | 1  |   | 0 |    | Ρ   |
|       | A   |   | s  | D |   | F |   | G |   | н |    | J  |    | к |   | L  |     |
| ٠     |     | z | X  |   | С |   | ٧ |   | в |   | N  |    | м  |   |   | 63 |     |
| 123   | ?   |   | ÁÊ | ü |   |   |   |   |   |   | Es | ра | ço |   |   |    |     |

# ATENÇÃO

Ao utilizar o smartphone como roteador Wi-Fi, os dados do plano de internet serão consumidos.

 7 Ao finalizar, uma mensagem de conclusão de registro é exibida.
 Toque em [OK].

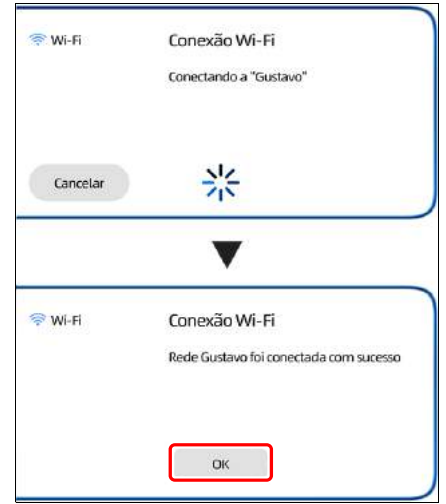

- 98 11-4. Configurações Wi-Fi
  - A tela de configuração Wi-Fi exibe a rede conectada com o ícone colorido.

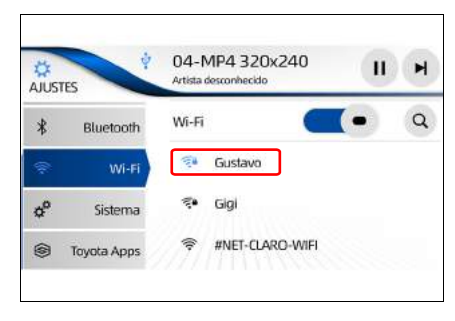

Áudio desligado

Selecione uma fonte

# Personalizar as configurações de sistema

1

HOME

 A partir da tela inicial, toque em [\$].

- 2 Toque na guia [Sistema]. Através da tela de ajustes de sistema é possível selecionar:
- Atualização de Software Permite verificar a disponibilidade de atualização de software através da conexão com uma rede Wi-Fi.
- (2) Auto verificar

Habilita e desabilita a verificação automática de atualização de software através da conexão com uma rede Wi-Fi.

3 Auto download

Habilita e desabilita a função de download automático da atualização de software através da conexão com uma rede Wi-Fi.

(4) Sobre

Exibe a tela com as informações do nome do sistema multimídia e versão do software instalada.

5 Dados pessoais

Retorna o sistema multimídia à configuração padrão de fábrica.

- Hora
   Permite o ajuste de hora.
- ⑦ Data

Permite o ajuste de data.

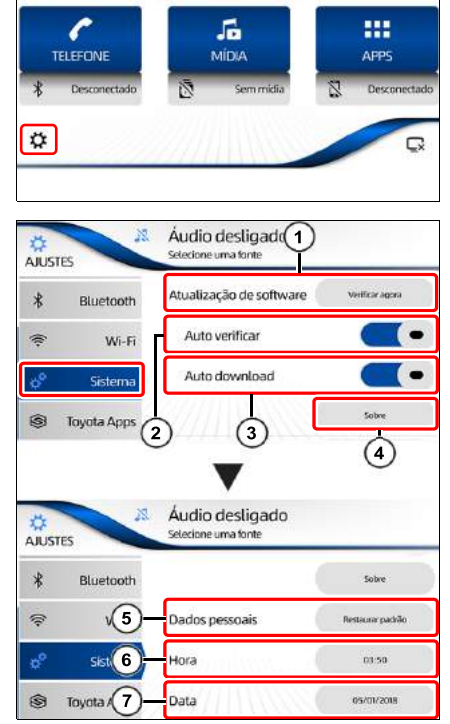

#### Verificar atualização de software

Para realizar a verificação da versão de software é necessária a conexão com uma rede Wi-Fi com internet ( $\rightarrow$ P. 96).

 A partir da tela inicial, toque em [\$\overline\$].

2 Toque na guia [Sistema] e, em seguida, toque em [Verificar agora].

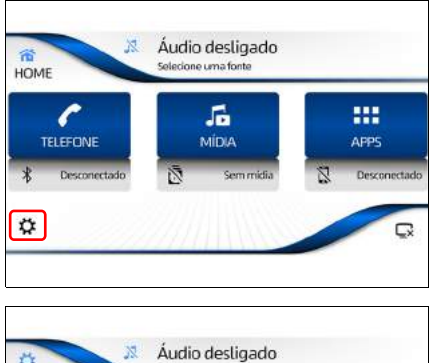

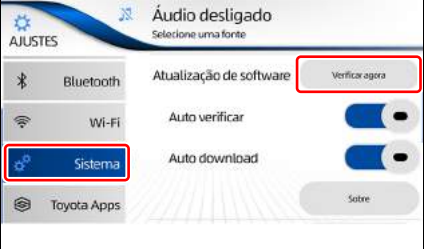

- 3 O processo de verificação irá identificar se há uma versão atualizada de software disponível.
- Ao finalizar o processo de verificação, toque em [Sim] e proceda de acordo do as orientações da tela.

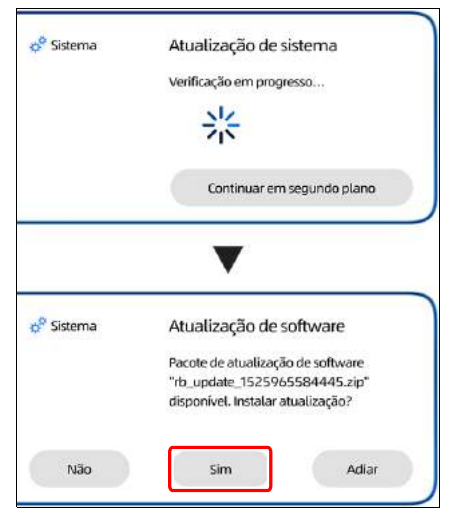

# ATENÇÃO

Em caso de dúvidas sobre o processo de atualização, entre em contato com uma Concessionária Autorizada Toyota.

# 🔨 ΝΟΤΑ

Ao utilizar o smartphone como roteador Wi-Fi, os dados do plano de internet serão consumidos.

# Habilitar e desabilitar a função "Auto verificar"

É possível ajustar o sistema para verificar automaticamente a disponibilidade de novas atualizações de softwares.

A partir da tela inicial, toque em [**‡**].

2 Toque na guia [Sistema].

"Auto verificar".

3 Habilite ou desabilite a função

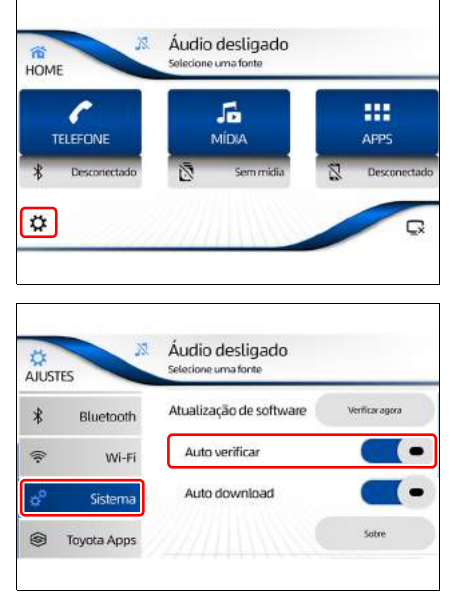

## Habilitar e desabilitar a função "Auto download"

É possível ajustar o sistema para realizar o download automaticamente de novas atualizações de softwares.

 A partir da tela inicial, toque em [\$\vec{\$\vec{\$\bet}}}}}}, toque em }}}}}

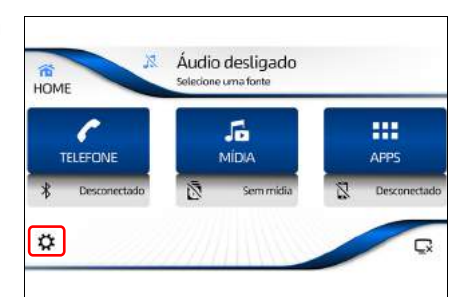

- 2 Toque na guia [Sistema].
- Habilite ou desabilite a função "Auto download".

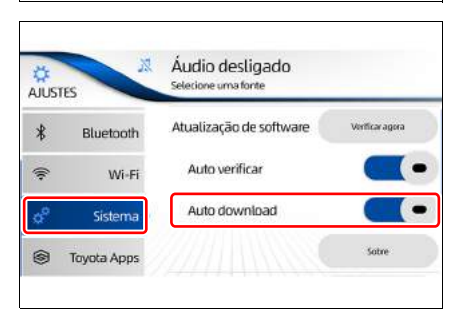

#### Verificar versão de software

A partir da tela inicial, toque em [🎝].

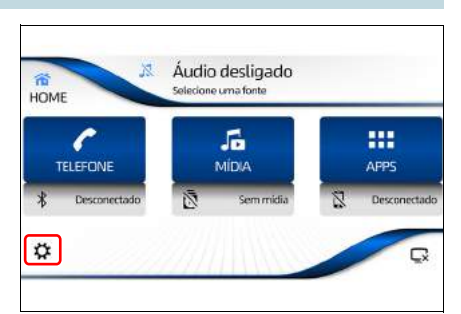

2 Toque na guia **[Sistema]** e em seguida, toque em **[Sobre]**.

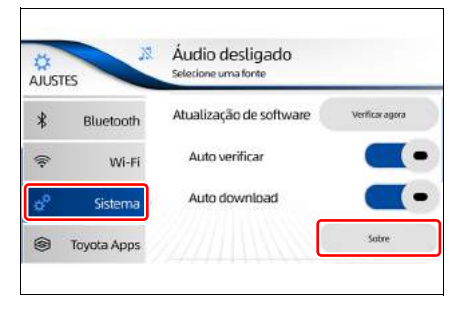

- 3 As seguintes informações do sistema são exibidas.
- Nome do sistema
- Versão de software
- Número de série

| o <sup>o</sup> Sistema | Sobre                                                |
|------------------------|------------------------------------------------------|
|                        | Sistema: Toyota Play+                                |
|                        | Versão de SW: BR_18.1.1                              |
|                        | Número de Série :                                    |
|                        | 77366192DG33761920A086880014                         |
|                        | Para informações sobre licenças de SW aberto, visite |
| OK                     | http://www.toyota.com.br/wp-content/uploads/         |
| UK                     | 2018/06/daosw.odf                                    |

4 Toque em **[OK]** para retornar à tela anterior.

# Restaurar as configurações padrão

É possível restaurar as configurações padrão de fábrica do sistema multimídia.

A partir da tela inicial, toque em [**‡**].

| TELEFONE             |                                                                  | APPS                             |
|----------------------|------------------------------------------------------------------|----------------------------------|
| Besconectado         | 🖄 Sem midia                                                      | Desconed                         |
| 2                    |                                                                  |                                  |
| t X<br>USTES         | Áudio desligado<br>Selecione uma fonte                           |                                  |
| Bluetooth            |                                                                  | Sotre                            |
| ♥ Wi-Fi              | Dados pessoais                                                   | Restaurar padrão                 |
| e Sistema            | Hora                                                             | 03:50                            |
| Toyota Apps          | Data                                                             | 05/01/2018                       |
| <sup>o</sup> Sistema | Redefinir dados po                                               | essoais                          |
|                      | Deseja restaurar os pad<br>Depois da restauração,<br>reiniciará. | irões de fábrica?<br>seu sistema |
|                      |                                                                  |                                  |

2 Toque na guia [Sistema].

4 Toque em [Sim].

 No campo "Dados pessoais" toque em [Restaurar padrão].

# NOTA

- Ao finalizar o processo de restauração, o sistema multimídia é reinicializado e retorna às configurações padrão.
- Após a reinicialização do sistema multimídia, a tela de mensagem de segurança é exibida e é possível selecionar o idioma desejado (→P. 14).
- Os dados excluídos não podem ser restaurados.

# Ajuste do horário local e data

A partir da tela inicial, toque em [🎝].

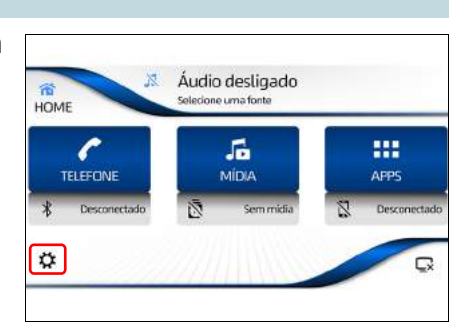

 Toque na guia [Sistema]. No campo "Hora", toque na hora a ser ajustada.

3 Realize o ajuste utilizando as teclas [▲] e [▼], e, em seguida, toque em [OK] para retornar à tela anterior.

| AJUSTES                | Áudio desligado<br>Selecione uma fonte |                  |
|------------------------|----------------------------------------|------------------|
| * Bluetooth            |                                        | Sotre            |
| 🗟 Wi-Fi                | Dados pessoais                         | Bestaunar padrão |
| ¢ <sup>p</sup> Sistema | Hora                                   | 03:50            |
| Toyota Apps            | Data                                   | 05/01/2018       |

| Sistema | Ajuste d | a hora |  |
|---------|----------|--------|--|
|         | Hora     | Minuto |  |
|         |          |        |  |
|         | 03       | : 52   |  |
| OK      | -        | -      |  |

4 No campo "**Data**", toque na data a ser ajustada.

| AJUSTES               | Audio desligad<br>Selecione uma fonte | do               |
|-----------------------|---------------------------------------|------------------|
| * Bluetoo             | oth                                   | Sotre            |
| 😤 Wi                  | -Fi Dados pessoais                    | Restaurar padrão |
| ¢ <sup>0</sup> Sister | na Hora                               | 03:50            |
| Toyota Ap             | ops Data                              | 05/01/2018       |

5 Realize o ajuste utilizando as teclas [▲] e [▼], e, em seguida, toque em [OK].

| Sistema | Ajuste | da d | ata |   |      |
|---------|--------|------|-----|---|------|
|         | Dia    |      | Mês |   | Ano  |
|         |        | )    | •   |   |      |
|         | 05     | 1    | 01  | 1 | 2018 |
| ОК      |        |      | •   |   | •    |

#### 🔨 ΝΟΤΑ

- O sistema necessita de data e hora atualizados para garantir o funcionamento das funções de atualização e Toyota SDL.
- Sempre que a bateria ou o sistema multimídia forem removidos, é necessário ajustar a data e a hora.

# Desligamento temporário da tela touch

É possível desligar a tela touch a noite temporariamente, ou quando a tela estiver muito clara.

- 1 Pressione o interruptor HOME no painel ou toque em [HOME].
- 2 Toque em [ ] para desligar temporariamente a tela touch.

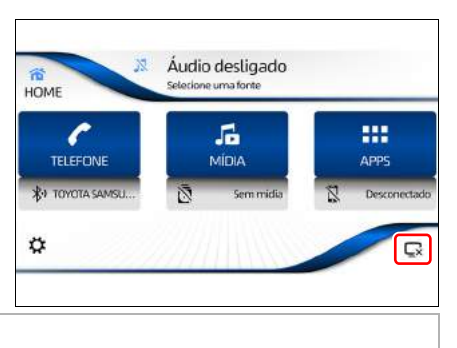

# <u> Ν</u>ΟΤΑ

Quando o sistema multimídia está com a tela desligada, ao tocar nos interruptores laterais ou na tela touch, a tela será ligada novamente.
## Regulamentações

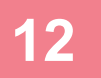

## 12-1. Regulamentações

Resolução 506 - ANATEL..108 Acordo de licença ......108

## Resolução 506 - ANATEL

"Este equipamento opera em caráter secundário, isto é, não tem direito a proteção contra interferência prejudicial, mesmo de estações do mesmo tipo, e não pode causar interferência a sistemas operando em caráter primário."

Este equipamento está homologado pela ANATEL de acordo com os procedimentos regulamentados pela Resolução 242/2000 e atende aos requisitos técnicos aplicados.

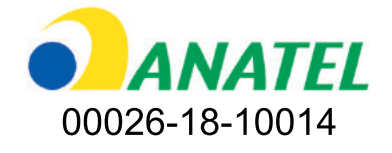

Acordo de licença

■ Bluetooth<sup>®</sup>

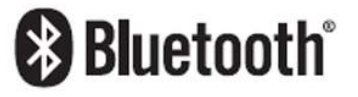

Bluetooth<sup>®</sup> é uma marca registrada da empresa Bluetooth<sup>®</sup> SIG. Inc.

Informações detalhadas com relação a dispositivos iPod

## 🔨 CUIDADO

- Não deixe o iPod exposto diretamente à luz solar por longos períodos. Exposição prolongada à luz solar direta pode resultar numa falha do iPod devido à alta temperatura resultante dessa exposição.
- Não deixe o iPod em nenhum lugar com altas temperaturas. Para mais detalhes, consulte os manuais do iPod.
- Para mais detalhes, consulte os manuais do iPod.

iPod e iPhone

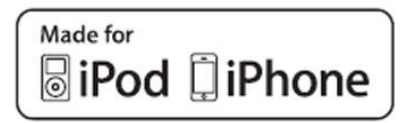

"Feito para iPod" e "Feito para iPhone" significa que um acessório eletrônico foi projetado para ser conectado especificamente ao iPod ou iPhone, respectivamente, e foi certificado pelo desenvolvedor que atende os padrões de desempenho da Apple.

A Apple não é responsável pela operação deste dispositivo ou sua conformidade com os padrões de segurança e regulamentação.

Saiba que o uso deste acessório com iPod ou iPhone pode afetar o desempenho de rádio.

iPhone, iPod, iPod classic, iPod nano, e iPod touch são marcas registradas da Apple Inc., registrada nos E.U.A e outros países.

© 2018 TOYOTA DO BRASIL

Todos os direitos reservados. Este material não pode ser reproduzido ou copiado, inteiro ou em partes, sem permissão por escrito da Toyota do Brasil.

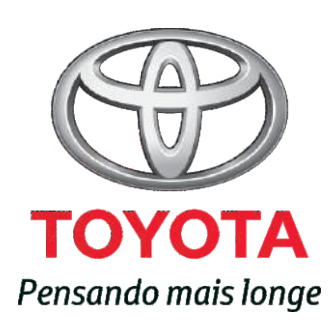

Código: 01999-98902 Destino: Brasil Junho/2018